Appunti sulla Gestione Commesse con prodotti e Distinta Base che scarica i componenti durante l'emissione della Fattura per OROSETTE SRL.

(Le prove sono state effettuate su db DEMO azienda 4 )

### Commessa per ORDINE DA CLIENTE IN CONTO RIPARAZIONE

#### Fase preliminare

Creazione Causale 133 da utilizzare quando arriva l'ordine di RIPARAZIONE dal cliente per un prodotto finito già presente o non presente in Anagrafica Prodotti.

| Gestion                                                                                                    | e Tabella TCMA - Causali di Magazzino (A00154.0                                                                                                    | 1)                                                                                                    |                                                                                                    |
|----------------------------------------------------------------------------------------------------|----------------------------------------------------------------------------------------------------|----------------------------------------------------------------------------------------------------|----------------------------------------------------------------------------------------------------|
| Archivio                                                                                                    | Strumenti Opzioni ?                                                                                                    |                                                                                                    | Az Ordinaria: 0004 DEM                                                                                                    |
| Ricerca Ve                                                                                                    | loce       O Per Codice                                                                                                    | 🔿 Per Descrizione 🛛 Ricerca parziale                                                                                                    |                                                                                                    |
| Codice                                                                                                    |                                                                                                    | SwinpNumDoc SwinpDataDoc SwinpContoCF SwinpNumOrd SwinpDataOrd SwinpCommessa SwinpDeposito SwinpDepProvDest SwinpCommProv                                                                                                    | Dest SwinpLottoProvDest S Anniunni                                                                                                    |
| 001                                                                                                    | Vendita                                                                                                    | S S C N N N S N N                                                                                                    | N S Modifica                                                                                                    |
| 002                                                                                                    | Acquisto                                                                                                    | Gestione Tabella TCMA - Causali di Magazzino (A00154.02)                                                                                                    | N S Esci                                                                                                    |
| 004                                                                                                    | Evasione Ordine Fornitore                                                                                                    | Causale 133 Carico da Cliente per Lavorazione Salva                                                                                                    | N O                                                                                                    |
| 005                                                                                                    | Evasione Commessa                                                                                                    | Tipo Movimento 20 - Carico quantità e/o valore V                                                                                                    | N S                                                                                                    |
| 000                                                                                                    | Autofattura Fornitore                                                                                                    | Tipo Causale P - Versamento da produzione V                                                                                                    | N S                                                                                                    |
| 800                                                                                                    | Reso a Fornitore                                                                                                    | Valorizzazioni N - Non considerare il movimento V Genera Movimento di Magazzino Disattiva N - Non considerare il movimento V Genera Movimento di Magazzino Disattiva N - Non considerare il movimento V - Non considerare il movimento V - Non considerare V | N S                                                                                                    |
| 009                                                                                                    | Scarico per Conto Lavorazione (Scarico1 Carico2)<br>Beso da Conto Lavorazione (Carico1 e Scarico 2)                                                                                                    | Tipo Interfaccia S - Standard variabili in Prima Nota Duplica N                                                                                                    | N S                                                                                                    |
| 011                                                                                                    | Acquisto per Deposito (Acquisto + Carico)                                                                                                    | Stampa su Giornale/ S - Stampa su Patitario e Giornale   Cleazione Mov. Lenin da Magazzno  Patitari di man N                                                                                                    | N S                                                                                                    |
| 016                                                                                                    | Carico Prodotto Finito e Scarico DBA                                                                                                    | Stato Movimento A - Reale Causale di Contropartita (secondo deposito)                                                                                                    | N S                                                                                                    |
| 017                                                                                                    | Esistenza Iniziale (azioni 4-4)                                                                                                    | Deposito                                                                                                    | N S                                                                                                    |
| 021                                                                                                    | Esistenza Iniziale (azioni 4-1)                                                                                                    | Progressive D Newsyl / N                                                                                                    | N S                                                                                                    |
| 022                                                                                                    | Scambi tra Depositi (Carico 1 e Scarico dal 2)                                                                                                    | Automatico Automatico N                                                                                                    | N S                                                                                                    |
| 023                                                                                                    | Verifica Fatture Fornitori                                                                                                    | Lenut Bichiaeti                                                                                                    | N S                                                                                                    |
| 025                                                                                                    | Carico C/Lavorazione                                                                                                    | N     N     N     N     N                                                                                                    | N S                                                                                                    |
| 026                                                                                                    | Scarico reso C/Lavorazione                                                                                                    | Numero Documento Data Documento                                                                                                    | N S                                                                                                    |
| 028                                                                                                    | Ordine da Cliente                                                                                                    | S - Immissione Consentita     S - Immissione Consentita                                                                                                    | N S                                                                                                    |
| 029                                                                                                    | Ordine a Fornitore                                                                                                    | 🗇 O - Immissione Obbligatoria 💮 O - Immissione Obbligatoria                                                                                                    | N S                                                                                                    |
| 030                                                                                                    | Scanco MP per c/r a romitore<br>Carico c/l a fornitore                                                                                                    | N - Non Gestita                                                                                                    | N S                                                                                                    |
| 032                                                                                                    | Verifica Fatture Fornitori (mov. giacenza)                                                                                                    | N N                                                                                                    | N S                                                                                                    |
| 033                                                                                                    | Versamento da Produzione                                                                                                    | Descrizione causale: e ' possibile indicare all'interno della descrizione il codice %a che Agioni ->>> N                                                                                                    | N S                                                                                                    |
| 035                                                                                                    | Scarto da Produzione                                                                                                    | In stampa dei documenti sara sostituito con la descrizione dell'articolo / rigo                                                                                                    | N S                                                                                                    |
| 101                                                                                                    | Vendita con scarico pf e componenti                                                                                                    | N                                                                                                    | N S                                                                                                    |
| 116                                                                                                    | Carico Prodotto Finito e Scarico DBA DA FATTURA<br>Carico da Cliente per Lavorazione                                                                                                    | Is is is is is in is                                                                                                    | N S                                                                                                    |
| 134                                                                                                    | Scarico per Lavorazione                                                                                                    | S S N S S S N S                                                                                                    | N S                                                                                                    |
|                                                                                                    |                                                                                                    |                                                                                                    |                                                                                                    |
| •                                                                                                    | III                                                                                                    |                                                                                                    | ۲                                                                                                    |
| Por la acotio                                                                                                    | er las la la ciencele au erch e CP, ercanore cliedet clieb en                                                                                                    |                                                                                                    |                                                                                                    |
|                                                                                                    |                                                                                                    |                                                                                                    |                                                                                                    |
| Gestion                                                                                                    | e Tabella TCMA - Causali di Magazzino (A00154.0                                                                                                    | D)                                                                                                    |                                                                                                    |
| Gestion                                                                                                    | e Tabella TCMA - Causali di Magazzino (A00154,0<br>Strumenti Opzioni ?                                                                                                    | 1)                                                                                                    |                                                                                                    |
| Gestion                                                                                                    | e Tabella TCMA - Causali di Magazzino (A00154.0<br>Strumenti Opzioni ?                                                                                                    | 1)                                                                                                    | Az.Ordinaria: 0004 DEM                                                                                                    |
| Gestion<br>Archivio<br>Ricerca Ve                                                                                                    | e Tabella TCMA - Causali di Magazzino (A00154.0<br>Strumenti Opzioni ?<br>loce                                                                                                    | 1)<br>Per Descrizione 🔲 Ricerca partiale                                                                                                    | Az.Ordinaria: 0004 DEM                                                                                                    |
| Gestion<br>Archivio<br>Ricerca Ve<br>Codice                                                                                                    | e Tabella TCMA - Causali di Magazzino (A00154.0<br>Strumenti Opzioni ?<br>loce () Per Codice                                                                                                    | 1)  Per Descrizione Ricerca parziale SwinpNumDoc SwinpDataDoc SwinpContoCF SwinpNumDrd SwinpDataDrd SwinpCommessa SwinpDeposito SwinpDepProvDest SwinpCommProv                                                                                                    | Az.Ordinaria: 0004 DEM                                                                                                    |
| Gestion                                                                                                    | e Tabella TCMA - Causali di Magazzino (A00154,0<br>Strumenti Opzioni ?<br>loce @ Per Codice<br>Descrizione                                                                                                    | 1)<br>Per Descrizione Ricerce parziale<br>SwinpDumDoc SwinpDataDoc SwinpContoCF SwinpNumDrd SwinpDataDrd SwinpCommerse SwinpDeponto SwinpDepProvDest SwinpCommProv<br>S S C N N N S N N                                                                                                    | Az.Ordinaria: 0004 DEM                                                                                                    |
| Gestion<br>Archivio<br>Ricerca Ve<br>Codice<br>001<br>002<br>003                                                                                                    | e Tabella TCMA - Causali di Magazzino (A00154,0<br>Strumenti Opzioni ?<br>loce<br>@ Per Codice<br>@ Per Codice<br>Vendita<br>Reso da Cliente<br>Accuisto                                                                                                    | 1) Per Descrizione Ricerca parziale SwinpNumDoc SwinpDataDoc SwinpContoCF SwinpNumDid SwinpDataDid SwinpCommessa SwinpDepsProvDest SwinpCommProv S C N N S N N G Gestione Tabella TCMA - Causali di Magazzino (A00154.02)                                                                                                    | Az.Ordinaria: 0004 DEM<br>Dest SwinpLotoProvDest S Aggiung<br>N S Modica<br>N S Essi                                                                                                    |
| Gestion<br>Archivio<br>Ricerca Ve<br>001<br>002<br>003<br>004                                                                                                    | e Tabella TCMA - Causali di Magazzino (A00154.0<br>Strumenti Opzioni ?<br>loce<br>© Per Codce<br>© Per Codce<br>Vendia<br>Reso da Cliente<br>Acquisto<br>Evasione Udre Fornitore                                                                                                    | 1) Per Descrizione Flicerca parziale SwinpNumDoc SwinpDataDoc SwinpConteCF SwinpNumDid SwinpContessa SwinpDepstrovDest SwinpDepProvDest SwinpOepProvDest SwinpContext SwinpDepStrovDest SwinpContext SwinpOepProvDest SwinpContext SwinpOepProvDest SwinpOepProvDest SwinpContext SwinpOepProvDest SwinpContext SwinpOepProvDest SwinpContext SwinpOepProvDest SwinpContext SwinpOepProvDest SwinpContext SwinpOepProvDest SwinpContext SwinpOepProvDest SwinpContext SwinpOepProvDest SwinpOepProvDest SwinpOepProvDest SwinpOepProvDest SwinpContext SwinpOepProvDest SwinpContext SwinpOepProvDest SwinpContext SwinpOepProvDest SwinpOepProvDest SwinpO | Az.Ordinaria: 0004 DEM Az.Ordinaria: 0004 DEM Dest SwinpLotoProvDest S N S N S N S N S N S N S N S N S N S N                                                                                                    |
| Gestion<br>Archivio<br>Ricerca Ve<br>001<br>002<br>003<br>004<br>005                                                                                                    | e Tabella TCMA - Causali di Magazzino (A00154.0<br>Strumenti Opzioni ?<br>loce<br>Descrizione<br>Ventia<br>Reso da Clerte<br>Acquisto<br>Evasione Odme Fornitore<br>Evasione Odme Sonale<br>Evasione Odme Sonale                                                                                                    | 1) Per Descrizione Ricerca parziale SwinpDataDoc SwinpDataDoc SwinpContoCF SwinpNumDrd SwinpDataDrd SwinpDotaDoc SwinpDepProvDest SwinpCommProv S S C N N Causale 1133 Carico da Cierte per Lavoracione N Causale 1133 Carico da Cierte per Lavoracione N N N N N N N N N N N N N N N N N N N                                                                                                    | Az.Ordinaria: 0004 DEM<br>Az.Ordinaria: 0004 DEM<br>N S Modifica<br>N S Esci<br>N S<br>N S<br>N S<br>N S<br>N S<br>Modifica<br>N S<br>S<br>N S<br>S<br>N S<br>S<br>N S<br>S<br>N S<br>S<br>S<br>S<br>S<br>S<br>S<br>S<br>S<br>S                                                                                                    |
| Gestion<br>Archivio<br>Ricerca Ve<br>001<br>002<br>003<br>004<br>005<br>006<br>007                                                                                                    | e Tabella TCMA - Causali di Magazzino (A00154,0<br>Strumenti Opzioni ?<br>loce<br>@ Per Codice<br>Vendita<br>Reso da Cierre<br>Acquito<br>Evasione Drome Fornitone<br>Evasione Drome Fornitone<br>Buono di Prellevo<br>Autoritata Fornitone                                                                                                    | 1) Per Descrizione Ricerca paraiale SwinpDumDoc SwinpDataDoc SwinpContoCF SwinpNumDod SwinpDataDid SwinpCommersa SwinpDepphovDest SwinpCommProv S C N N N S N N Gestione Tabella TCMA - Causali di Magazzino (A00154.02) Causale 113 Carico da Ciente per Lavorazione Tipo Movimento 20 - Carico quantità e/o valore De vistoremento da mondicine De vistoremento da mondicine N                                                                                                    | Az.Ordinaria: 0004 DEM<br>Az.Ordinaria: 0004 DEM<br>Dest SwinpLotoProvDest S Aggiungi<br>N S Modifica<br>N S Esci<br>N S<br>N S Esci<br>N S Esci<br>N S C C C C C C C C C C C C C C C C C C                                                                                                    |
| Gestion<br>Archivio<br>Ricerca Ve<br>001<br>002<br>003<br>004<br>005<br>006<br>007<br>008                                                                                                    | e Tabella TCMA - Causali di Magazzino (A00154,0<br>Strumenti Opzioni ?<br>loce<br>Descrizione<br>Vendia<br>Reso da Clerte<br>Acquito<br>Evasione Ordine Fornitore<br>Evasione Ordineresa<br>Buoro di Prefervo<br>Audratura Fornitore<br>Reso a Fornitore                                                                                                    | 1) Per Descrizione Ricerca parziale SwinpNunDoc SwinpDataDice SwinpContoCF SwinpNunDici SwinpCommessa SwinpDepsito SwinpDepProvDest SwinpCommProv S C N N N S N N Gestione Tabella TCMA - Causali di Magazzino (A00154.02) Causale 1133 Carico da Cliente per Lavorazione Tipo Movimento Do Logico quantà e/o valore Gestione Distinta Base Aggiungi N Gestione Distinta Base Aggiungi N Valorizzaziori N. Non oncidereze Amovimento di Magazzino N S Genera Movimento di Modicazione Distittiva N                                                                                                    | Az.Ordinaria: 0004 DEM                                                                                                    |
| Gestion<br>Archivio<br>Ricerca Ve<br>001<br>002<br>003<br>004<br>005<br>006<br>007<br>008<br>009<br>009<br>009                                                                                                    | e Tabella TCMA - Causali di Magazzino (A00154.0<br>Strumenti Opzioni ?<br>loce<br>Descrizione<br>Vendia<br>Reso da Clerte<br>Acquito<br>Evasione Ordine Fornitore<br>Evasione Commessa<br>Buoro da Pielevo<br>Autotatura Fornitore<br>Reso a Fornitore<br>Seato per Corto Lavaratione (Scaticol Carloo 2)<br>Bearo da Crento Lavaratione (Scaticol Tacico 2)<br>Bearo da Crento Lavaratione (Scaticol Tacico 2)                                                                                                    | 1) Per Descrizione Ricerca parziale SwinpNumDoc SwinpOasDoc SwinpCort SwinpNumDid SwinpDataDid SwinpCommersa SwinpDepsito SwinpDepProvDest SwinpCommProv S C N N N S N N N S N N N N S N N N S N N N S N N N N S N N N S N N N N S N N N S N N N N S N N N N S N N N N S N N N S N N N N S N N N S N N N N S N N N N S N N N N S N N N N N S N N N N N N N S N N N N N S N N N N N N N N N N N N N N N N N N N N                                                                                                    | Az.Ordinaria: 0004 DEM Az.Ordinaria: 0004 DEM N S N S N S N S N S N S N S N S N S N                                                                                                    |
| Gestion<br>Archivio<br>Ricerca Ve<br>001<br>002<br>003<br>004<br>005<br>005<br>006<br>007<br>008<br>009<br>009<br>009<br>010<br>011                                                                                                    | e Tabella TCMA - Causali di Magazzino (A00154.0<br>Strumenti Opzioni ?<br>loce<br>Descritorie<br>Vendia<br>Reso da Cliente<br>Acquisto<br>Evvasiore Odrie Fornitore<br>Evvasiore Odrie Fornitore<br>Evvasiore Odrie Fornitore<br>Evvasiore Odrie Fornitore<br>Reso a Fornitore<br>Reso a Fornitore<br>Reso a Fornitore<br>Scarico per Conto Lavorazione (Scarico 1 e Scarico 2)<br>Reso da Conto Lavorazione (Scarico 1 e Scarico 2)<br>Reso a Fornitore<br>Scarico per Conto Lavorazione (Scarico 1 e Scarico 2)<br>Reso a Fornitore                                                                                                    | 1) Per Descrizione Flicerca parziale SwinpNumDoc SwinpComber SwinpCommerce SwinpDepthorDest SwinpCommProv S C N N S N N S N N Gestione Tabella TCMA - Causali di Magazzino (A00154.02) Gestione Tabella TCMA - Causali di Magazzino (A00154.02) Gestione Tabella TCMA - Causali di Magazzino (M0154.02) Gestione Tabella TCMA - Causali di Magazzino (M0154.02) Gestione Tabella TCMA - Causali di Magazzino Gestione Tipo Causale P-Versamento da produzione Gestione Distinta Base Gagainag N Gestione Distinta Base Gagainag N Gestione Distinta Base Gagainag N Gestione Distinta Base Gagainag N Gestione Distinta Base Gagainag N Gestione Distinta Base Gagainag N Gestione Distinta Base Gagainag N Gestione Intrim holtigicazione N Gestione Intrim holtigicazione N Gestione Intrim holtigicazione N Sutabili fath Moltigicazione N Sutabili fath Moltigicazione N Sutabili fath Moltigicazione N Sutabili fath Moltigicazione N Sutabili fath Moltigicazione N Sutabili fath Moltigicazione N Sutabili fath Moltigicazione Sindi Number Sindi N N Sutabili fath Moltigicazione Sindi Number Sindi Number Sindi Nu | Az.Ordinaria: 0004 DEM Az.Ordinaria: 0004 DEM N S N S N S N S N S N S N S N S N S N                                                                                                    |
| Gestion Archivio Ricerca Ve Codice 001 002 003 004 005 006 007 008 009 010 011 016 012 012 012 012 012 012 012 012 012 012                                                                                                    | e Tabella TCMA - Causali di Magazzino (A00154,0<br>Strumenti Opzioni ?<br>loce                                                                                                    | 1) Per Descritizione Ricerca paraiale SwinpDataDoc SwinpDataDoc SwinpContoCF SwinpNumDrd SwinpDataDod SwinpDataDoc SwinpDepNevDest SwinpCommProv S C N N N S N N Gestione Tabella TCMA - Causali di Magazzino (A00154.02) Causale 133 Carico da Ciente per Lavoracione Tipo Movimento da Poducione Gestione Britina Base Averta da Averta da Poducione N Stato Movimento A - Reale Causali di Second decostol N                                                                                                    | Az.Ordinaria: 0004 DEM<br>Az.Ordinaria: 0004 DEM<br>N S Aggiungi<br>N S Esci<br>N S Esci<br>N S<br>N S<br>N S<br>N S<br>N S<br>N S<br>N S<br>N S                                                                                                    |
| Gestion Archivio Ricerca Ve Codice 001 002 003 004 005 006 007 008 009 010 011 016 017 020 020 020 020 009 000 009 000 000 000                                                                                                    | e Tabella TCMA - Causali di Magazzino (A00154,0<br>Strumenti Opzioni ?<br>loce<br>© Per Codice<br>© Per Codice<br>© Per Codice<br>Vendia<br>Reso da Clerite<br>Acquito<br>Evasione Ordene Fornitore<br>Evasione Ordene Fornitore<br>Evasione Commessa<br>Buoro di Prelievo<br>Autodatura Fornitore<br>Scatico per Conto Lavorazione (Scatico 1 Carlco 2)<br>Reso da Conto Lavorazione (Scatico 1 Carlco 2)<br>Reso da Conto Lavorazione (Scatico 1 Carlco 2)<br>Acquisto per Deposito (Acquisto + Carlco)<br>Carlos Prodotto Finlo e Scatico DBA<br>Scatico DBA                                                                                                    | 1) Per Descrizione Ricerca parziale SwinpNunDoc SwinpDataDoc SwinpContoCF SwinpNunDid SwinpDataDid SwinpCommessa SwinpDepsite SwinpNerpPervDest SwinpCommProv S C N N S N Gestione Tabella TCMA - Causali di Magazzino Gestione Tabella TCMA - Causali di Magazzino Gestione Tabella TCMA - Causali di Magazzino Gestione Tabella TCMA - Causali di Magazzino Gestione Tabella TCMA - Causali di Magazzino Gestione Tabella TCMA - Causali di Magazzino Gestione Tabella TCMA - Causali di Magazzino Gestione Tabella TCMA - Causali di Magazzino Gestione Tabella TCMA - Causali di Magazzino Gestione Tabella TCMA - Causali di Magazzino Gestione Tabella TCMA - Causali di Magazzino Causale Sistemati da produzione S S C N Causale di Contropatti a Magazzino N Causale di Contropattia (secondo deposito) N N N N N N N N N N N N N N N N N N N                                                                                                    | Az.Ordinaria: 0004 DEM Az.Ordinaria: 0004 DEM N S N S N S N S N S N S N S N S N S N                                                                                                    |
| Gestion<br>Archivio<br>Ricerca Ve<br>001<br>002<br>003<br>004<br>005<br>006<br>007<br>008<br>009<br>010<br>011<br>016<br>017<br>020<br>020                                                                                                    | e Tabella TCMA - Causali di Magazzino (A00154,0<br>Strumenti Opzioni ?<br>loce<br>Descrizione<br>Vendia<br>Reso da Clerite<br>Acquito<br>Evasione Drdne Fornitore<br>Evasione Ordine Fornitore<br>Evasione Commessa<br>Buorio di Peleivo<br>Autotaltura Fornitore<br>Reso a Conto Lavarazione (Scatico 1 e Scatico 2)<br>Acquito per Deposito (Acquito + Catico 2)<br>Acquito per Deposito (Acquito + Catico | 1) Per Descrizione Ricerca parziale SwinpNumDoc SwinpDataDoc SwinpContCF SwinpNumDird SwinpDataDird SwinpDataDird SwinpDepStwoDest SwinpDepPhovDest SwinpOepPhovDest SwinpCommProv S C N N N S N N N N N N N N N N N N N N                                                                                                    | Az.Ordinaria: 0004 DEM Az.Ordinaria: 0004 DEM N S N S N S N S N S N S N S N S N S N                                                                                                    |
| Gestion<br>Archivio<br>Ricerca Ve<br>001<br>002<br>003<br>004<br>005<br>006<br>007<br>008<br>008<br>009<br>010<br>011<br>016<br>017<br>020<br>021<br>022                                                                                                    | e Tabella TCMA - Causali di Magazzino (A00154.0<br>Strumenti Opzioni ?<br>loce<br>© Per Codice<br>© Per Codice<br>© Per Codice<br>© Per Codice<br>© Per Codice<br>© Per Codice<br>© Sectione<br>Evasione Comessa<br>Buono di Peleivo<br>Autolatura Fornitore<br>Sectio per Corto Lavorazione (Sacio 1 e Sectio 2)<br>Acquisto per Deposito (Acquisto - Calco)<br>Piero da Corto Lavorazione (Sacio 1 e Sectio 2)<br>Acquisto per Deposito (Acquisto - Calco)<br>Calco Prodoto Finito e Sectio DBA<br>Sociato DBA<br>Esistemaa Iniziale (azioni 4-1)<br>Esistemaa Iniziale (azioni 4-1)<br>Soambi tro Depositi (Calco 1 e Sectio dal 2)                                                                                                    | 1) Per Descrizione Per Descrizione Per Descriz | Az.Ordinaria: 0004 DEM Az.Ordinaria: 0004 DEM N Deat SwinpLotoProvDeat S N S N S N S N S N S N S N S N S N S N                                                                                                    |
| Gestion<br>Archivio<br>Ricerca Ve<br>Codice<br>001<br>002<br>003<br>004<br>005<br>006<br>007<br>008<br>009<br>010<br>011<br>011<br>016<br>017<br>020<br>021<br>021<br>022<br>023                                                                                                    | Tabella TCMA - Causali di Magazzino (A00154,0 Strumenti Opzioni ?      Mode     Per Codice     Per Codice     Per Codice     Per Codice     Per Codice     Ordita     Peso da Clerite     Acquisto     Codine Fornitore     Busion od Prellevo     Audottura Fornitore     Bissiono d'Prellevo     Audottura Fornitore     Reso a Fornitore     Scatico per Conto Lavorazione (Carico 1 e Scatico 2)     Reso da Conto Lavorazione (Carico 1 e Scatico 2)     Reso da Conto Lavorazione (Carico 1 e Scatico 2)     Acquisto per Deposito (Acquisto + Carico)     Carico Produtto Initio e Scatico 1 e Scatico 20     Reso da Conto Lavorazione (Carico 1 e Scatico 2)     Scatio per Conto Initio e Scatico 1 e Scatico 2)     Scatio have posito (Larico 1 e Scatico 2)     Scatibi tro Depositi (Carico 1 e Scatico del 2)     Scatibi tro Depositi                                                                                                    | 1) Per Descrizione Ricerca paraiale SwinpDumDoc SwinpDataDoc SwinpContoCF SwinpNumDrd SwinpCommersa SwinpDeporto SwinpDepProvDest SwinpCommProv S C N N Gestione Tabella TCMA - Causali di Magazzino (A00154.02) Causale 133 Carico da Distinta Base Salva N Gestione Tabella TCMA - Causali di Magazzino (A00154.02) Causale 133 Carico da Distinta Base Salva N Gestione tabella CMA - Salvanga U Patitario e Giornale Causale di Contropatti a (secondo deposito) Patitari di mag Stato Movimento Deposito Causale Dist Base N Mumbro Causale Dist Base N Mumbro Causale Dist Base N Mumbro Causale Dist Base N Mumbro N N N N N N N N N N N N N N N N N N N                                                                                                    | Az.Ordinaria: 0004 DEM                                                                                                    |
| Gestion<br>Ricerca Ve<br>Codice<br>001<br>002<br>003<br>004<br>005<br>006<br>006<br>007<br>008<br>006<br>007<br>008<br>006<br>007<br>008<br>007<br>008<br>007<br>009<br>010<br>011<br>011<br>011<br>012<br>002<br>002<br>001<br>011<br>002<br>002                                                                                                    | e Tabella TCMA - Causali di Magazzino (A00154,0<br>Strumenti Opzioni ?<br>loce<br>Descrizione<br>Vendia<br>Reso da Clerte<br>Acquito<br>Evasione Ordene Fonto<br>Evasione Ordene Fonto<br>Estimera Iniziale (azioni 4-1)<br>Estimera Iniziale (azioni 4-1)<br>Scambi Ita Depositi<br>Ventica Fature Fontoi<br>Carico Todaverazione                                                                                                    | 1) Per Descrizione Ricerca parziale SwinpNunDoc SwinpDataDoc SwinpContoCF SwinpNunDid SwinpDataDid SwinpCommessa SwinpDepolito SwinpDepProvDest SwinpCommProv S S C N N S N Gestione Tabella TCMA - Causali di Magazzino (A00154.02) Causale 133 Carico da Cliente per Lavoracione Topo Movimento Do Causale S S- Standard Causale di Contopartia Base Aggiungi N Causale di Contopartia di moltiplicazione N S Stato Movimento S- Standard Causale di Contopartia (second depolo) N Causale di Contopartia (second depolo) N N Deposito Causale di Contopartia (second depolo) N N Deposito N N Deposito N N N N N N N N N N N N N N N N N N N                                                                                                    | Az.Ordinaria: 0004 DEM<br>Az.Ordinaria: 0004 DEM<br>N S Modilea<br>N S Esci<br>N S<br>N S<br>N S<br>N S<br>N S<br>N S<br>N S<br>N S                                                                                                    |
| Gestion<br>Archivio<br>Ricerca Ve<br>001<br>002<br>003<br>004<br>005<br>005<br>006<br>007<br>006<br>007<br>008<br>009<br>009<br>009<br>009<br>009<br>009<br>009<br>009<br>009                                                                                                    |                                                                                                    | 1) Per Descrizione Ricerca parziale SwinpNumDoc SwinpDazDoc SinfcContoCF SwinpNatOrd SwinpDazOrd SwinpDepPhovDest SwinpOepPhovDest SwinpOepPho | Az.Ordinaria: 0004 DEM Az.Ordinaria: 0004 DEM N S N S N S N S N S N S N S N S N S N                                                                                                    |
| Gestion<br>Archivio<br>Ricerce Ve<br>Codice<br>001<br>002<br>003<br>004<br>005<br>006<br>007<br>008<br>007<br>008<br>007<br>009<br>007<br>009<br>007<br>009<br>007<br>009<br>007<br>009<br>001<br>011<br>011<br>022<br>023<br>022<br>023<br>022<br>022<br>023<br>022<br>022<br>023<br>022<br>022                                                                                                    | e Tabella TCMA - Causali di Magazzino (A00154.0<br>Strumenti Opzioni ?<br>loce<br>Descrizione<br>Vendia<br>Reso do Clerrie<br>Acquiato<br>Evasiore Commessa<br>Buono de Pielevo<br>Autofatura Fornitore<br>Evasiore Commessa<br>Buono de Pielevo<br>Autofatura Fornitore<br>Reso a Commisea<br>Buono de Pielevo<br>Autofatura Fornitore<br>Reso a Commisea<br>Scateo De Lovencairon (Scatico 1 Scatico 2)<br>Acquisto per Deposito (Acquisto + Catico)<br>Catico Produto Finito e Scatico 108A<br>Scateo DBA<br>Esistema Iniziale (azioni 14)<br>Esistema Iniziale (azioni 14)<br>Scambi Ita Depositi (Catico 1 e Scatico dal 2)<br>Scateo IDA<br>Verifica Fature Fornitori<br>Catico C Lavorazione<br>Esistema Iniziale (azioni 14)<br>Scateo IDA Depositi<br>Verifica Fature Fornitori<br>Esistema Iniziale (azioni 14)<br>Scateo IDA C Lavorazione<br>Evasione Undre Clerite<br>Didne da Clerite                                                                                                    | 1) Per Descrizione Ricerca parziale SwinpNumDoc SwinpOataDoc SwinpOcoTCE SwinpNumDor SwinpDepEnvDet SwinpOepProvDet S Causale Causale  | Az.Ordinaria: 0044 DEM Az.Ordinaria: 0044 DEM N Oest SwinpLotoProvDest S N S N S N S N S N S N S N S N S N S N                                                                                                    |
| Gestion<br>Archivio<br>Ricerce Ve<br>Codice<br>001<br>002<br>003<br>004<br>005<br>006<br>007<br>006<br>007<br>008<br>007<br>007<br>008<br>007<br>009<br>007<br>009<br>007<br>009<br>007<br>009<br>007<br>009<br>007<br>001<br>001<br>001<br>001<br>002<br>002<br>002<br>002<br>002<br>002                                                                                                    | Tabella TCMA - Causali di Magazzino (A00154,0 Strumenti Opzioni ?      More      Per Codice     Per Codice     Per Codice     Ordita     Per Codice     Per Codice     Ordita     Per Codice     Per Codice     Ordita     Per Codice     Ordita     Ordita     Ordita     Or                                                                                                    | 1)  Per Descrizione Ricerca paraiale  SwinpNumDoc SwinpDataDoc SwinpContoCF SwinpNumDrd SwinpDataDoc SwinpDataDoc SwinpDat | Az.Ordinaria: 0004 DEM                                                                                                    |
| Gestion<br>Gestion<br>Ricerca Ve<br>Codice<br>Codice<br>001<br>002<br>003<br>004<br>005<br>007<br>008<br>009<br>011<br>016<br>008<br>009<br>011<br>017<br>020<br>021<br>022<br>023<br>024<br>025<br>026<br>027<br>028<br>029<br>020<br>021<br>021<br>022<br>023<br>024<br>025<br>027<br>028<br>028<br>029<br>031<br>048<br>048<br>059<br>059<br>059<br>059<br>059<br>059<br>059<br>059                                                                                                    | e Tabella TCMA - Causali di Magazzino (A00154,0<br>Strumenti Opzioni ?<br>loce                                                                                                    | 1) Per Descrizione Ricerca parziale SwinpNumDoc SwinpDataDoc SwinpContoCF SwinpNumDrd SwinpDataDid SwinpCommerse SwinpNepDepProvDest SwinpCommProv S S C N N Gestione Tabella TCMA - Causali di Magazzino (A00154.02) Causale 133 Carico da Ciente per Lavoracione Topo Movimento 20. Carico quantità año valore Gestione Distrita Base Aggiund N Gestione Baite N N Gestione Baite S Simpo Suitabase N Causale di Carinogatta di moltiplicazino N Causale Distrita Base Programino S Sito Movimento S S Sunpa su Partitario e Giornale Causale di Contropatta (secondo deposito) Causale Distrita Base Programino Causale Distrita Base Programino N Causale di Carinogatta di moltiplicazino N Causale Distrita Base Programino Causale di Carinogatta (secondo deposito) N N Causale Distrita Base Programino Causale Distrita Base Programino Causale Distrita Base Programino Causale di Contropatta (secondo deposito) N N Causale Distrita Base Programino Causale Distrita Base Programino N N Documento D Causale Distrita Base Programino N N Documento D Causale Distrita Base Programino D Causale Distrita Base Programino D Causale D Causale D Causale D Causale D Causale D Causale D Causale D Causale D Causale D Causale D Causale  | Az.Ordinaria: 0004 DEM<br>Az.Ordinaria: 0004 DEM<br>N S<br>N S<br>N S<br>N S<br>N S<br>N S<br>N S<br>N S                                                                                                    |
| Gestion<br>Gestion<br>Ricerce Ve<br>Codice<br>001<br>002<br>003<br>000<br>000<br>000<br>000<br>000<br>000                                                                                                    | e Tabella TCMA - Causali di Magazzino (A00154,0<br>Strumenti Opzioni ?<br>loce<br>International Control Control Cont                                                                                                    | 1) Per Descrizione Ricerca parziale SwinpNumDoc SwinpDazDoc SwinpContoCF SwinpNumDid SwinpDazDid SwinpDepPhovDest SwinpCommProv S C N N N S N N Gestione Tabella TCMA - Causali di Magazzino (A00154.02) Causale 133 Carico da Cliente per Lavorazione Tipo Movimento 20Carico quantà e/o valore Vatriczaziale NNon considerare i movimento di Magazzino Sterione fatori di Magazzino (Centri da Magazzino N N Gestione fatori di Magazzino (Centri da Magazzino N N Sterione fatori di Magazzino N N Causale Distria Base Progressivo Sterio A - Reale Causale di Contropatta (secondo deposito) Causale Distria Base N N Causale Distria Base N N Causale Distria Base N N Causale Distria Base N N N N N N N N N N N N N N N N N N N                                                                                                    | Az.Ordinaria: 0004 DEM Az.Ordinaria: 0004 DEM N  N  N  N  N  S  N  S  N |
| Gestion<br>Archivio<br>Ricerca Vc<br>Codice<br>001<br>002<br>003<br>004<br>005<br>005<br>006<br>007<br>006<br>007<br>007                                                                                                    | Tabella TCMA - Causali di Magazzino (A00154.0 Strumenti Opzioni ?      toce                                                                                                    | 1) Per Descrizione Ricerca parziale SwinpNumDoc Swinp2abDoc SwinpContoCF SwinpNumDid SwinpDataDid SwinpCommerses SwinpDepProvDext SwinpCommProv S S C N N N S N S N S N N S N N S N N S N N S N N S N S N N S N S N N S N S N N S N S S S N S N S S S S S S S S S S S S S S S S S S S S                                                                                                    | Az.Ordinaria: 0004 DEM Az.Ordinaria: 0004 DEM N Oett SwinpLotoProvDett S N S N S N S N S N S N S N S N S N S N                                                                                                    |
| Gestion<br>Archivio                                                                                                    | e Tabella TCMA - Causali di Magazzino (A00154,0<br>Strumenti Opzioni ?<br>loce<br>Descrizione<br>Vendia<br>Reso da Clerite<br>Acquito<br>Vendia<br>Reso da Clerite<br>Acquito<br>Evasione Ordine Formione<br>Evasione Ordine Formione<br>Evasione Diffuene Formione<br>Reso a Formione<br>Reso a Formione<br>Reso a Formione<br>Reso a Formione<br>Reso a Formione<br>Scatico per Corto Lavorazione (Scatico 1 e Scatico 2)<br>Acquito per Osto Lavorazione (Scatico 1 e Scatico 2)<br>Acquito per Osto Lavorazione (Scatico 1 e Scatico 2)<br>Acquito per Osto Lavorazione (Scatico 1 e Scatico 2)<br>Acquito per Osto Lavorazione (Scatico 1 e Scatico 2)<br>Scatho I redotto Finio e Scatico 1 e Scatico 20<br>Scatho I redotto Finio e Scatico 1 e Scatico 1 e Scatico 1 e Scatico 2<br>Scatho I te Opcosti (Carico 1 e Scatico dal 2)<br>Scatho I te Opcosti (Carico 1 e Scatico dal 2)<br>Scatho I te Opcosti (Carico 1 e Scatico dal 2)<br>Scatho I te Opcosti (Carico 1 e Scatico dal 2)<br>Scatho I te Opcosti (Carico 1 e Scatico dal 2)<br>Didine a Formiote<br>Scatico conto e Induce<br>Scato co Perioducione<br>Scato de Producione<br>Scato de Producione                                                                                                    | 1) Per Descrizione Ricerca paraiale SwinpNumDoc SwinpDataDoc SwinpContoCF SwinpNumDoc SwinpDataDoc SwinpContoCF SwinpNumDoc SwinpDataDoc SwinpContoCF SwinpNumDoc SwinpDataDoc SwinpContoCF SwinpNumDoc SwinpDataDoc SwinpDataDoc SwinpContoCF SwinpNumDoc Subar Causale d Causale d Causale d Causale d Causale d Causale d Causale d Causale d Causale d Causale d Causale d Causale d Causale d Causale d Causale d Causale d Causale d Causale d Subar Subar S | Az.Ordinaria: 0004 DEM                                                                                                    |
| Gestion<br>Archivio<br>Ricerca Vc<br>Codice<br>001<br>002<br>003<br>004<br>005<br>006<br>007<br>008<br>007<br>008<br>007<br>008<br>007<br>008<br>007<br>009<br>007<br>009<br>007<br>009<br>007<br>009<br>007<br>009<br>007<br>009<br>007<br>009<br>007<br>009<br>007<br>007                                                                                                    | Tabella TCMA - Causali di Magazzino (A00154,0 Strumenti Opzioni ?      Morecizione     Per Codoe     Per Codoe     Per Portanoe     Per Codoe     Per Portanoe     Per Codoe     Per Codoe     Per Codoe     Per Codoe     Per Codoe     Per Portanoe     Per Portanoe     Perotanoe     Per Portanoe                                                                                                    | 1) Per Descrizione Ricerca parziale SwinpNumDoc SwinpDataDoc SwinpContoCF SwinpNumDrd SwinpDataDid SwinpCommessa SwinpDepotito SwinpDepProvDest SwinpCommProv S S C N N Gestione Tabella TCMA - Causali di Magazzino (A00154.02) Causale 133 Carico da Ciente per Lavoracione Topo Movimento 2. Causale da produzione Causale 1 S Simps us Giomalere A movimento S S Sump us Giomalere A movimento S Simps us Giomalere A movimento S Simps us Giomalere A movimento S Simps us Giomalere A movimento Causale Distrita Base Program Causale di Contropatti a (secondo deposito) Causale Distrita Base Rice Causale di Contropatti a (secondo deposito) Causale Distrita Base Rice Causale di Contropatti a (secondo deposito) N N Deposito Causale Distrita Base Rice Causale Giomale N N Decotino Causale Distrita Base Rice Causale Contropatti a (secondo deposito) N N Decotino Causale Distrita Base Rice Causale Contenenta N N Decotino Causale Distrita Base Rice Causale Contropatti a (secondo deposito) N N Decotino Causale Distrita Base Rice Causale Contenenta N N Decotino Causale Distrita Base Rice Causale Contenenta N N Decotino Causale Distrita Base Rice Causale Contenenta N N Decotino Causale Distrita Base Rice Causale Contenenta N N N N N N N N N N N N N N N N N N N                                                                                                    | Az.Ordinaria: 0004 DEM<br>Az.Ordinaria: 0004 DEM<br>Dest SwinpLotoProvDest S<br>N S<br>N S<br>N S<br>N S<br>N S<br>N S<br>N S<br>N                                                                                                    |
| Gestion<br>Archivio<br>Ricerca Vc<br>Codice<br>001<br>002<br>003<br>004<br>005<br>006<br>007<br>008<br>007<br>008<br>007<br>007<br>008<br>007<br>007<br>008<br>007<br>007                                                                                                    | Tabella TCMA - Causali di Magazzino (A00154,0 Strumenti Opzioni ?      More      Per Codce     Per Codce     Per Codce     Orden     Per Codce     Per Codce     Per                                                                                                    | 1) Per Descrizione Ricerca parziale SwinpNumDoc SwinpDazboc SwinpContoCF SwinpNumDid SwinpDazboc SwinpDepPhovDest SwinpCommProv S S C N N N S N N Gestione Tabella TCMA - Causali di Magazzino Causale 133 Carico da Cliente per Lavorazione Tipo Ausale 133 Carico da Cliente per Lavorazione Tipo Causale S-Standad S-Standad S-Standad S-Standad S-Standad S-Standad S-Standad S-Standad S-Standad Causale di Contropatita (secondo deposito) Causale di Contropatita (secondo deposito) Causale di Contropatita (secondo deposito) Causale di Contropatita (secondo deposito) Causale di Contropatita (secondo deposito) Causale di Contropatita (secondo deposito) Causale di Contropatita (secondo deposito) N N N N N N N N N N N N N N N N N N N                                                                                                    | Az.Ordinaria: 0004 DEM Az.Ordinaria: 0004 DEM N  N  N  N  N  S  N  S  N |
| Gestion<br>Ricerca Vc<br>Codice<br>001<br>002<br>003<br>004<br>005<br>006<br>007<br>008<br>007<br>008<br>007<br>008<br>007<br>009<br>007<br>009<br>009<br>001<br>011<br>017<br>020<br>021<br>022<br>023<br>024<br>025<br>026<br>027<br>021<br>022<br>023<br>030<br>007<br>011<br>012<br>002<br>003<br>009<br>009<br>009<br>009<br>009<br>009<br>009<br>009<br>009                                                                                                    | Tabella TCMA - Causali di Magazzino (A00154.0 Strumenti Opzioni ?      Modeli Constructione     Per Codee     Per Codee     Per Per Per Per Codee     Per Per Per Per Per Per Per Per Per                                                                                                    | 1) Per Descrizione Ricerce paraiale SwinpDunDoc SwinpDataDoc SwinpContoCF SwinpNunDod SwinpDataDoc SwinpDepNovDext SwinpCommProv S S C N N N Gestione Tabella TCMA - Causali di Magazzino (A00154.02) Causale 133 Caico da Ciente per Levorasione Tipo Movimento D - Versamento da produzione Gestione Tabella TCMA - Causali di Magazzino Gestione Tabella TCMA - Causali di Magazzino Gestione Tabella TCMA - Causali di Magazzino Gestione Tabella TCMA - Causali di Magazzino Gestione Tabella TCMA - Causali di Magazzino Gestione Tabella TCMA - Causali di Magazzino Causale 133 Caico da Ciente per Levorasione Gestione Tabella TCMA - Causali di Magazzino Gestione Tabella TCMA - Causali di Magazzino Usativa N Sento Suinnet/ Sentone Stati di Magazzino Gestione Tabella TCMA - Causali di Magazzino Causale Destione da produzione Causale Contropatita (secondo deposito) Causale Dest Bare N N N Documento [1] Deposito [2] Deposito [3] Prezzo (4] Commerso [5] Certri C/R (6) N N N N N N N N N N N N N N N N N N N                                                                                                    | ALOrdinaria: 0004 DEM<br>ALOrdinaria: 0004 DEM<br>N S Aggiungi<br>N S S S S S S S S S S S S S S S S S S                                                                                                    |
| Gestion<br>Archivia<br>Ricerca Vc<br>001<br>002<br>003<br>004<br>005<br>006<br>007<br>008<br>007<br>008<br>007<br>009<br>011<br>015<br>007<br>009<br>011<br>015<br>020<br>021<br>022<br>023<br>024<br>025<br>026<br>027<br>028<br>029<br>029<br>033<br>034<br>045<br>05<br>06<br>06<br>007<br>008<br>007<br>009<br>007<br>008<br>007<br>009<br>007<br>008<br>007<br>009<br>007<br>008<br>007<br>009<br>007<br>008<br>007<br>009<br>007<br>008<br>007<br>008<br>007<br>008<br>007<br>008<br>007<br>009<br>007<br>008<br>007<br>008<br>008                                                                                                    | Tabella TCMA - Causali di Magazzino (A00154,0 Strumenti Opzioni ?      Morecinione     Per Codice     Per Codice     Per Codice     Per Codice     Per Codice     Per Codice     Per Codice     Per Codice     Per Codice     Per Codice     Per Codice     Codice     Per Codice     Per Codi                                                                                                    | 1)         Per Descrizione         SwinpNumDoc       SwinpContoCF         SwinpNumDoc       SwinpContoCF         SwinpNumDoc       SwinpContoCF         SwinpNumDoc       SwinpContoCF         SwinpNumDoc       SwinpContoCF         SwinpNumDoc       SwinpContoCF         SwinpNumDoc       SwinpContoCF         SwinpNumDoc       SwinpContoCF         Sectione Tabella TCMA - Causali di Magazzino       Salva         N       N         Carico quantità dri valore       In ottopiazzino         Tipo Maximo       Qa carico quantità dri valore         Valorizzazioni       N: No considera e in ovimento         Valorizzazioni       N: No considera e in ovimento         Stato Movimento       Qa carico quantità dri valore         Stato Movimento       Simpa su Paritario e Giornale         Valorizzazioni       N: No considera e in ovimento         Decoratio       In Paritario e Giornale         Valorizzazioni       N: No considera e in ovimento         Decoratio       Simpa su Paritario e Giornale         Stato Movimento       A: Reale         Decoratio       In Paritario e Giornale         Paritari di mag       A: Reale         Documento(1)       Dec                                                                                                    | Az.Ordinaria: 9004 DEM                                                                                                    |
| Gestion<br>Archivio<br>Ricerce Vc<br>001<br>002<br>003<br>004<br>005<br>006<br>007<br>008<br>007<br>008<br>007<br>008<br>007<br>008<br>007<br>008<br>007<br>008<br>007<br>008<br>007<br>008<br>007<br>008<br>007<br>008<br>007<br>008<br>007<br>009<br>007<br>008<br>009<br>007<br>008<br>009<br>007<br>008<br>009<br>007<br>008<br>009<br>007<br>008<br>009<br>007<br>008<br>009<br>009<br>007<br>008<br>009<br>009<br>007<br>009<br>009<br>009<br>009<br>009<br>009<br>009                                                                                                    | Tabella TCMA - Causali di Magazzino (A00154,0 Strumenti Opzioni ?      Morecizione     Per Codice     Per Codice     Per Per Codice     Per Codice     Per Codice                                                                                                    | I)         Per Descrizione         SwinpNumDoc         SwinpNumDoc         SwinpNumDoc         SwinpNumDoc         SwinpNumDoc         SubinpNumDoc         SwinpNumDoc         SwinpNumDoc                                                                                                    | Az.Ordinaria: 0004 DEM<br>Az.Ordinaria: 0004 DEM<br>Dest SwinpLotoProvDest S<br>N S<br>N S<br>N S<br>N S<br>N S<br>N S<br>N S<br>N                                                                                                    |
| Gestion<br>wchivio<br>Codice<br>Codice<br>001<br>002<br>003<br>004<br>005<br>006<br>007<br>008<br>007<br>008<br>008 |                                                                                                    | 1)         Per Descrizione         SwinpNumDoc         SwinpNumDoc         Gestione Tabella TCMA - Causali di Magazzino         Poto         Qu-Causale         V-Versamento da produzione         Suta Movimento         S-Sandad         Tipo Causale         V-Versamento da produzione         Vadiczazioni         Decision         S-Sandad         S-Sandad         S-Sandad         S-Sandad         S-Sandad         S-Sandad         S-Sandad         S-Sandad         S-Sandad         S-Sandad         S-Sandad         S-Sandad         S-Sandad         S-Sandad         S-Sandad         S-Sandad         S-Sandad                                                                                                    | Az.Ordinaria: 0004 DEM<br>Az.Ordinaria: 0004 DEM<br>N S<br>N S<br>N S<br>N S<br>N S<br>N S<br>N S<br>N S                                                                                                    |
| Gestion<br>Ricerca Ve<br>Codice<br>001<br>002<br>003<br>004<br>005<br>006<br>006<br>006<br>007<br>008<br>007<br>008<br>007<br>008<br>007<br>008<br>007<br>009<br>001<br>001<br>002<br>003<br>004<br>007<br>008<br>007<br>008<br>007<br>008<br>007<br>008<br>007<br>008<br>007<br>008<br>007<br>008<br>007<br>008<br>007<br>008<br>007<br>008<br>007<br>008<br>007<br>009<br>007<br>008<br>007<br>008<br>008                                                                                                    | Tabella TCMA - Causali di Magazzino (A00154.0 Strumenti Opzioni ?      More Contrologia e la contrologia e la controla e la controla e la con                                                                                                    | Image: Section and the section of the section of                                  | Az.Ordinaria: 0004 DEM                                                                                                    |
| Gestion<br>rchivio                                                                                                    | Tabella TCMA - Causali di Magazzino (A00154.0 Strumenti Opzioni ?      Morecinione     Vendia     Descrizione     Vendia     Per Codice     Per Codice     Per Codice     Per Codice     Per Codice     Per Codice     Per Codice     Per Codice     Per Codice     Codice     Per Codice     Per Codice                                                                                                    | Image: Structure of the second of the second of the se                                 | Az.Ordinaria: 0004 DEM<br>Az.Ordinaria: 0004 DEM<br>N S<br>N S<br>N S<br>N S<br>N S<br>N S<br>N S<br>N S                                                                                                    |

| Gestione       | Tabella TCMA - Causali di Magazzing (A00154.0           |                                                                                                    |                   |
|----------------|---------------------------------------------------------|----------------------------------------------------------------------------------------------------|-------------------|
|                |                                                         |                                                                                                    |                   |
| Archivio S     | trumenti Opzioni ?                                      |                                                                                                    |                   |
|                |                                                         | Az.Ordina                                                                                                    | aria: 0004 DEMO 4 |
| - Ricerca Velo | ce                                                      |                                                                                                    |                   |
|                | Per Codice                                              | 🔿 Per Descrizione 👘 Ricerca parziale                                                                                                    |                   |
|                |                                                         |                                                                                                    |                   |
| Codice ⊿       | Descrizione                                             | SwinpNumDoc SwinpDataDoc SwinpContoCF SwinpNumOrd SwinpDataOrd SwinpCommessa SwinpDeposito SwinpDepProvDest SwinpCommProvDest SwinpLottoProvDest | S Aggiungi        |
| 001            | Vendita                                                 | S S C N N N S N N N                                                                                                    | S N IC            |
| 002            | Reso da Cliente                                         |                                                                                                    | S Modifica        |
| 003            | Acquisto                                                | Gestione Tabella TCMA - Causali di Magazzino (AUUIS4.02)                                                                                         | S <u>E</u> sci    |
| 004            | Evasione Ordine Fornitore                               | Causale 133 Carico da Ciente ner Lavorazione N N                                                                                                 | 0                 |
| 005            | Evasione Commessa                                       |                                                                                                    | s                 |
| 006            | Buono di Prelievo                                       | Tipo novimento 20-Carico quantita e/o valore V Gestione Distinta Base Aggiungi N N                                                               | S 🗢 🔿             |
| 007            | Autofattura Fornitore                                   | I lipo Lausale P - Versamento da produzione V Genera Movimento di Manazzino N N                                                                  | s                 |
| 008            | Reso a Fornitore                                        | Valorizzazioni N - Non considerare il movimento 🔹 Gestione fattori di moltiplicazione Disattiva N N                                              | S                 |
| 009            | Scarico per Conto Lavorazione (Scarico1 Carico2)        | Tipo Interfaccia SStandard variabili in Prima Nota N N                                                                                           | S                 |
| 010            | Reso da Conto Lavorazione (Carico 1 e Scarico 2)        | Stempa su Giornalez C. Churse su Dethoire Circuita a Circuita Moy. Centri da Magazzino                                                           | S                 |
| 011            | Acquisto per Deposito (Acquisto + Carico)               | Partitari di mag. S-Scampa su Particario e Calornale V N N                                                                                       | S                 |
| 016            | Carico Prodotto Finito e Scarico DBA                    | Stato Movimento A - Beale Causale di Contropartita (secondo deposito)                                                                            | S                 |
| 017            | Scance DBA                                              |                                                                                                    | 5                 |
| 020            | Esistenza Iniziale (azioni 4-4)                         |                                                                                                    | 5                 |
| 021            | Esistenza iniziale (azioni 4-1)                         | Causale Dist Base                                                                                                    | 2                 |
| 022            | Scambi tra Depositi (Lanco Te Scanco dal 2)             | Num Liv Dist Base Automatico                                                                                                    | 0                 |
| 023            | Verifies Fathur Familieri                               |                                                                                                    | 5                 |
| 024            | Farino C/L avorazione                                   | Input Richiesti                                                                                                    | c                 |
| 025            | Scarico reso C/Lavorazione                              | Conumento (1) Ordine (2) Deposito (3) Prezzo (4) Commessa (5) Centri C/R (6)                                                                     | 9                 |
| 027            | Evenione Ordine Cliente                                 | Commessa Commessa Prov/Dest                                                                                                    | č                 |
| 028            | Ordine da Cliente                                       | O S - Immissione Consentita     O S - Immissione Consentita     S N                                                                              | S                 |
| 029            | Ordine a Fornitore                                      | C Inviting Oblightship                                                                                                    | S                 |
| 030            | scarico MP per c/La fornitore                           | O o ministrice oboligatoria O o ministratorie oboligatoria                                                                                       | S                 |
| 031            | Carico c/l a fornitore                                  | N - Non Liestita N N                                                                                                    | S                 |
| 032            | Verifica Fatture Fornitori (mov. giacenza)              | N N                                                                                                    | S                 |
| 033            | Versamento da Produzione                                |                                                                                                    | S                 |
| 034            | Scarico per Produzione                                  | in stamp dei documenti sarà sostituto con la descrizione dell'aticolo / igo N N N                                                                | S                 |
| 035            | Scarto da Produzione                                    |                                                                                                    | S                 |
| 101            | Vendita con scarico pf e componenti                     | N N                                                                                                    | S                 |
| 116            | Carico Prodotto Finito e Scarico DBA DA FATTURA         |                                                                                                    | S                 |
| 133            | Carico da Cliente per Lavorazione                       | IS IS IS IS IS N                                                                                                    | S                 |
| 134            | Scarico per Lavorazione                                 | S S N S S S N S N                                                                                                    | S                 |
|                |                                                         |                                                                                                    |                   |
|                |                                                         |                                                                                                    |                   |
|                | m                                                       |                                                                                                    | •                 |
| Por la gostion | متليم عامله متصماء مين متدئيم CP متمصمت خالفطح خالفاء م |                                                                                                    |                   |
|                |                                                         |                                                                                                    | 8.40              |
|                |                                                         |                                                                                                    | 04/07/2012        |

TIPI DOCUMENTO: inserire il tipo documento Ordine da cliente c/riparazione Agganciandolo alla causale di magazzino 133

| CUBE - Azienda - Gestione Aziendale Integrata       | CONTRACTOR OF THE OWNER                                                                                                    |                                 |
|-----------------------------------------------------|----------------------------------------------------------------------------------------------------|---------------------------------|
| Dati Base Contabilita' Cespiti Controllo di Gestion | ne Ordini Vendite Agenti Acquisti Magazzino Menu Utente 👘 n 👘 n Tri n Tri n 🖉 👘 👘                                                                                                    | 8                               |
|                                                     | Image: Strament 22220ne (lp) Documento (A00110.01)           Image: Strament 2220ne (lp) Documento (A00110.01)           Image: Strament 2220ne (lp) Documento (A00110.01)                                                                                                    |                                 |
|                                                     | Parametrizzazione Tipi Documenti - Ordini Clienti (A00110.03)                                                                                                    |                                 |
|                                                     | Tipo Doc.  Descrizione Salva                                                                                                    |                                 |
|                                                     | B Ordine di Spedizione Abbandona                                                                                                    |                                 |
|                                                     | L ORDINE DA CLIENTE C/LAVORAZIONE                                                                                                    |                                 |
|                                                     | Tipo Documento                                                                                                    |                                 |
|                                                     | Cod. Articolo per input 1 - Codice Interno                                                                                                    |                                 |
|                                                     | Tipo Ordine N - Normali V N - Normali V Controllo Costo/Ricavo                                                                                                    |                                 |
|                                                     | Controllo scorta minima                                                                                                    |                                 |
|                                                     | Tipo Numerazione 1 - Annuele                                                                                                    |                                 |
|                                                     | Dati Espl. Dist. Base S - Stampare                                                                                                    |                                 |
|                                                     | Stampa Controvalore   O - Nessun controvalore                                                                                                    |                                 |
|                                                     | Scorporo IVA 0 - Scorporo IVA sulle righe    Stato Ordine Proposto  Stato Ordine Proposto |                                 |
|                                                     | tinisci                                                                                                    |                                 |
|                                                     | Tipo Aggiornamento Dati 🖪 - Alla conferma di ogni riga 🔹 🔽 Proporre solo Qtà Minima 📒                                                                                                    |                                 |
|                                                     | Periodicità Ordini Aperti 30                                                                                                    |                                 |
|                                                     | Tipo Gestione Lotti: S - Proporre Lotto/Partita                                                                                                    |                                 |
| N N                                                 | Ayanzate                                                                                                    |                                 |
|                                                     | Causair Proposte<br>Magazzino 133 - Carico da Cliente per Lavorazione                                                                                                    |                                 |
|                                                     | Contabile 001 - EMESSA FATTURA                                                                                                    |                                 |
|                                                     |                                                                                                    | zienda                          |
|                                                     |                                                                                                    |                                 |
|                                                     |                                                                                                    |                                 |
|                                                     |                                                                                                    | and the second second           |
| 🚱 😓 🖉 📑                                             |                                                                                                    | IT 📌 🔺 🏗 🛱 🕬 8.37<br>04/07/2012 |

MODIFICARE LA CAUSALE 028 Ordine da cliente e abilitare la gestione commessa. La causale deve essere inserita nel tipo documento Ordine Cliente Standard, L'Ordine Cliente Standard si potrà utilizzare per gli ordini di NUOVI PRODOTTI con o senza Distinta Base.

| Gestion      | ne Tabella TCMA - Causali di Magazzino (A00154                                    | .01)                                             |                                                               | Constraints provided             |                                             | _                       |                           |                      |                 |
|--------------|-----------------------------------------------------------------------------------|--------------------------------------------------|---------------------------------------------------------------|----------------------------------|---------------------------------------------|-------------------------|---------------------------|----------------------|-----------------|
| Archivio     | Strumenti Opzioni ?                                                               |                                                  |                                                               |                                  |                                             |                         |                           | Az Ordinar           | ia: 0004 DEMO 4 |
| Ricerca V    | eloce                                                                             |                                                  | _                                                             |                                  |                                             |                         |                           | ALIOTUMU             |                 |
|              | Per Codice                                                                        | Per Descrizione                                  | Ricerca parziale                                              |                                  |                                             |                         |                           |                      |                 |
| Codice       | Descrizione     Vendita                                                           | SwinpNumDoc Su                                   | winpDataDoc SwinpContoCF Swin                                 | pNumOrd SwInpData0               | Ird SwinpCommessa                           | SwinpDeposito SwinpDepF | rovDest SwinpCommProvDest | SwinpLottoProvDest 9 | Aggiungi        |
| 002          | Reso da Cliente                                                                   | Gestione Take                                    | alla TCMA - Caucali di Magazzino (/                           | 00154.02)                        |                                             | x                       | N                         | N S                  | Modifica        |
| 003          | Acquisto<br>Evasione Ordine Fornitore                                             | Caunala 000                                      | Line Ferrier Coustin of Mogazzino (                           |                                  |                                             |                         | N                         | N S<br>N C           | <u>E</u> sci    |
| 005          | Evasione Commessa                                                                 | Tipo Movimento                                   | 40. Septice quantità e la uplate                              | _                                |                                             | Salva                   | N                         | N 9                  |                 |
| 005          | Autofattura Fornitore                                                             | Tipo Causale                                     | V - Vendita                                                   | Gestione I                       | Distinta Base                               | Aggiungi                | N                         | N S                  | ت ک             |
| 008          | Reso a Fornitore                                                                  | Valorizzazioni                                   | N - Non considerare il movimento                              | Gestione I                       | fattori di moltiplicazione                  | Disattiva               | N                         | N S                  |                 |
| 010          | Reso da Conto Lavorazione (Carico 1 e Scarico 2                                   | Tipo Interfaccia                                 | S - Standard                                                  | variabili in<br>Creazione        | Prima Nota<br>Mov. Centri da Magazzi        | ino <u>D</u> uplica     | N                         | N S                  | 5               |
| 011          | Acquisto per Deposito (Acquisto + Carico)<br>Carico Prodotto Finito e Scarico DBA | Partitari di mag.                                | P - Stampa su Partitario                                      | Moviment                         | azione per Serial Numbe                     | er <u>E</u> sci         | N                         | N 9                  |                 |
| 017          | Scarico DBA                                                                       | Stato Movimento                                  | A - Heale                                                     | Causale di Con                   | tropartita (secondo depo                    | osito) 🥥 📼              | N                         | N S                  |                 |
| 020          | Esistenza Iniziale (azioni 4-4)<br>Esistenza Iniziale (azioni 4-1)                | Deposito                                         |                                                               | Programius                       | (                                           |                         | N<br>N                    | N S                  |                 |
| 022          | Scambi tra Depositi (Carico 1 e Scarico dal 2)                                    | Causale Dist.Base                                |                                                               | Automatico                       |                                             |                         | N                         | N 9                  | 5               |
| 023          | Verifica Fatture Fornitori                                                        | Input Bichiesti                                  |                                                               |                                  | Creazione Serial Nul                        |                         | N                         | N S                  | 5               |
| 025          | Carico C/Lavorazione                                                              | Documento (1                                     | ) Ordine (2) Deposito                                         | ( <u>3</u> ) Prezzo ( <u>4</u> ) | Commessa ( <u>5</u> )                       | Centri C/R ( <u>6</u> ) | N                         | N S                  | 5               |
| 020          | Evasione Ordine Cliente                                                           | Commessa                                         | Commes                                                        | sa Prov./Dest.                   | Tipo Movimento Co                           | ommessa                 | N                         | N S                  |                 |
| 028          | Ordine da Cliente<br>Ordine a Forpitore                                           | <ul> <li>S - Immiss</li> <li>Q Immiss</li> </ul> | ione Consentita 💿 S - Im                                      | missione Consentita              | R · Ricavo                                  | <b>-</b>                | S<br>S                    | N S                  |                 |
| 030          | scarico MP per c/l a fornitore                                                    | © N · Non G                                      | iestita ON-No                                                 | on Gestita                       |                                             |                         | Ň                         | N S                  |                 |
| 031          | Carico c/l a fornitore<br>Verifica Fatture Fornitori (moy, giacenza)              |                                                  |                                                               |                                  |                                             |                         | N                         | N S<br>N S           |                 |
| 033          | Versamento da Produzione                                                          | Descrizione causa                                | ale: e ' possibile indicare all' interno della                | a descrizione il codice %a       | a che                                       | Azioni>>>               | N                         | N S                  |                 |
| 034          | Scatto da Produzione                                                              | Lin stampa dei doc                               | umenti sarà sostituito con la descrizione                     | e dell'articolo / rigo           |                                             |                         | N                         | N S                  | 6               |
| 101          | Vendita con scarico pf e componenti                                               |                                                  |                                                               |                                  |                                             |                         | N                         | N S                  | 5               |
| 133          | Carico da Cliente per Lavorazione                                                 | S S                                              | C S                                                           | S                                | S                                           | S N                     | S                         | N S                  | 5               |
| 134          | Scarico per Lavorazione                                                           | S S                                              | N S                                                           | S                                | S                                           | S N                     | S                         | N S                  | 6               |
|              |                                                                                   |                                                  |                                                               |                                  |                                             |                         |                           |                      |                 |
| Pro la secti |                                                                                   |                                                  |                                                               |                                  |                                             |                         |                           | r                    |                 |
|              |                                                                                   |                                                  |                                                               | III                              | _                                           |                         | п 💋 .                     | N 🕅 🕅 🕪              | 8.44            |
|              |                                                                                   |                                                  |                                                               |                                  |                                             |                         |                           |                      | 04/07/2012      |
| (            |                                                                                   |                                                  |                                                               |                                  |                                             |                         |                           |                      |                 |
| E CUBE -     | Azienda - Gestione Aziendale Integrata                                            |                                                  |                                                               | a harves and have been           | - A Real Property lies                      | _                       |                           |                      |                 |
| Dati Base    | Contabilita' Cespiti Controllo di Gestione                                        | Ordini Vendite Ag                                | genti Acquisti Magazzino Mei                                  | nu Utente                        | metrizzazione Tipi Do                       | cumento (A00110.01)     |                           |                      |                 |
| 1 😂 🗋        | I 🚨 🚨 🔰 🔌 🐙 💆                                                                     |                                                  |                                                               | Archivia                         | o Strumenti ?                               |                         |                           |                      |                 |
|              | le la la la la la la la la la la la la la                                         | Parametrizzazione T                              | ipi Documenti - Ordini Clienti (A00                           | 110.03)                          | -                                           |                         |                           |                      | 2000            |
|              |                                                                                   | Tipo Doc. Descrizio                              | one                                                           |                                  | <u>S</u> alva                               |                         |                           |                      |                 |
|              |                                                                                   | A Ordine S                                       | tandard                                                       |                                  | <u>M</u> odifica                            | 3                       |                           |                      |                 |
|              | -                                                                                 | B ORDINE                                         | DA CLIENTE C/LAVOBAZIONE                                      |                                  | Abbando                                     | na                      |                           |                      |                 |
|              |                                                                                   |                                                  | Descriptions of the second                                    |                                  | Elimina                                     |                         | 1                         |                      |                 |
| The second   |                                                                                   | nd Articolo per input                            | A Descrizione Urdine Standard                                 |                                  | <u>E</u> sci                                |                         |                           |                      |                 |
|              |                                                                                   | onf. Riga documento                              | M - Manuale                                                   |                                  | roponi descrizione estes<br>ontrollo Prezzo | a articoli              |                           |                      |                 |
|              | Ti                                                                                | po Ordine                                        | N - Normali 🔹 🔹 N - Norma                                     | ali 🔹 🗖 C                        | ontrollo Conto Costo/Ric                    | avo                     |                           |                      |                 |
|              | DA CA                                                                             |                                                  |                                                               | V C                              | ontrollo scorta minima                      |                         |                           |                      |                 |
|              | IT E                                                                              | po Numerazione                                   | 0 - Assoluta                                                  | •                                |                                             |                         |                           |                      |                 |
|              | D                                                                                 | ati Espl. Dist. Base                             | S - Stampare                                                  | •                                |                                             |                         |                           |                      |                 |
|              | SI                                                                                | ampa Controvalore                                | 0 - Nessun controvalore                                       | <b></b>                          |                                             |                         |                           |                      |                 |
|              |                                                                                   | corporo IVA                                      | 0 - Scorporo IVA sulle righe<br>0 - Nessun Commento Cli / For | Sta                              | to Ordine Proposto                          |                         |                           |                      |                 |
|              |                                                                                   | liment circine                                   | o nessar commento cirvitor                                    | 0.                               | Da confermare                               | finisci                 | <u>E</u> sci              |                      |                 |
|              | TI                                                                                | po Aggiornamento Dati                            | R - Alla conferma di ogni riga                                | -                                | Proporre solo Qtà Minim                     | a si>.                  |                           |                      |                 |
|              |                                                                                   |                                                  |                                                               | Per                              | iodicità Ordini Aperti 3                    | 0                       |                           |                      |                 |
| 0            |                                                                                   | estione Lotti/Partite                            | S - Proporre Lotto/Partita                                    | •                                |                                             |                         |                           |                      |                 |
|              | K                                                                                 |                                                  |                                                               |                                  | Avanzat                                     | te                      |                           |                      |                 |
|              |                                                                                   | Causali Proposte                                 | 000 Outro de Chaute                                           |                                  | Layout St.                                  | ampa                    |                           |                      |                 |
|              |                                                                                   | Contabile                                        | 001 · EMESSA FATTURA                                          |                                  | ▼ Layout V                                  | ideo                    |                           |                      |                 |
|              | 1                                                                                 | L.                                               |                                                               |                                  |                                             | enti                    | Azie                      | nda                  | a               |
|              |                                                                                   |                                                  |                                                               |                                  |                                             |                         |                           |                      |                 |
|              |                                                                                   |                                                  |                                                               |                                  |                                             | -                       |                           |                      |                 |
| 2            | - Aller                                                                           |                                                  |                                                               |                                  |                                             |                         |                           |                      |                 |
| 1            |                                                                                   | 1                                                |                                                               |                                  |                                             | AN AN                   |                           |                      |                 |
|              |                                                                                   |                                                  |                                                               |                                  | _                                           | -                       | п 🌏 .                     | • 🐚 🛱 👘 🐠            | 8.45            |
|              |                                                                                   |                                                  |                                                               |                                  |                                             |                         |                           |                      | 04/07/2012      |

MODIFICARE LA CAUSALE 029 Ordine a fornitore e abilitare la gestione commessa. La causale deve essere inserita nel tipo documento Ordine Fornitore

| Gestione       | Tabella TCMA - Causali di Magazzino (A00154                                                  | Construction Provider                                                                                                    |                                                                           |
|----------------|----------------------------------------------------------------------------------------------|----------------------------------------------------------------------------------------------------|---------------------------------------------------------------------------|
| Archivio       | Strumenti Opzioni ?                                                                          |                                                                                                    | Az.Ordinaria: 0004 DEMO 4                                                 |
| Ricerca Vel    | oce                                                                                          |                                                                                                    |                                                                           |
|                | Per Codice                                                                                   | Per Descrizione     Ricerca parziale                                                                                                    |                                                                           |
| Codice J       | Descrizione     Vendita                                                                      | SwinpNumDoc SwinpDataDoc SwinpContoCF SwinpNumDrd SwinpDataOrd SwinpCommessa SwinpI<br>S S C N N N S                                                                                                    | Deposito SwlnpDepProvDest SwlnpCommProvDest SwlnpLottoProvDest S Aggiungi |
| 002            | Reso da Cliente                                                                              | Gestione Tabella TCMA - Causali di Magazzino (A00154.02)                                                                                                    | N N S Modifica                                                            |
| 003            | Evasione Ordine Fornitore                                                                    | Causale 029 Ordine a Fornitore                                                                                                    |                                                                           |
| 005            | Evasione Commessa<br>Buono di Prelievo                                                       | Tipo Movimento 20 - Carico quantità e/o valore 👻                                                                                                    |                                                                           |
| 007            | Autofattura Fornitore                                                                        | Tipo Causale . Generica . Generica . Generic | N N S                                                                     |
| 009            | Scarico per Conto Lavorazione (Scarico1 Carico2                                              | Valorizzazioni N - Non considerare il movimento  Tipo Interfaccia S - Standard  Variabili in Prima Nota                                                                                                    |                                                                           |
| 010            | Reso da Conto Lavorazione (Carico 1 e Scarico 2<br>Acquisto per Deposito (Acquisto + Carico) | Stampa su Giornale/ P - Stampa su Patitario                                                                                                    | Uplica N N S                                                              |
| 016            | Carico Prodotto Finito e Scarico DBA                                                         | Stato Movimento A - Reale Causale di Contropartita (secondo deposito)                                                                                                    | Esci N N S                                                                |
| 020            | Esistenza Iniziale (azioni 4-4)                                                              | Deposito 🔹                                                                                                    |                                                                           |
| 021            | Esistenza Iniziale (azioni 4-1)<br>Scambi tra Depositi (Carico 1 e Scarico dal 2)            | Causale Dist.Base Progressivo                                                                                                    |                                                                           |
| 023            | Scambi tra Depositi                                                                          | Num.Liv.Dist.Base Creazione Serial Number                                                                                                    | N N S                                                                     |
| 025            | Carico C/Lavorazione                                                                         | Input Richiesti                                                                                                    |                                                                           |
| 026            | Scarico reso C/Lavorazione<br>Evasione Ordine Cliente                                        | Commessa Commessa Prov./Dest.                                                                                                    | N N S                                                                     |
| 028            | Ordine da Cliente                                                                            | S - Immissione Consentita     S - Immissione Consentita     C - Costo                                                                                                    | S N S                                                                     |
| 025            | scarico MP per c/l a fornitore                                                               | U - Immissione Ubbligatoria     O U - Immissione Ubbligatoria     N - Non Gestita                                                                                                    | N N S                                                                     |
| 031            | Carico c/l a fornitore<br>Verifica Fatture Fornitori (mov. giacenza)                         |                                                                                                    | N N S                                                                     |
| 033            | Versamento da Produzione                                                                     | Descrizione causale: e 'possibile indicare all'interno della descrizione il codice %a che                                                                                                    | Azioni ->>> N N S                                                         |
| 035            | Scarto da Produzione                                                                         |                                                                                                    | N N S                                                                     |
| 101            | Vendita con scarico pl e componenti<br>Carico Prodotto Finito e Scarico DBA DA FATTUI        |                                                                                                    |                                                                           |
| 133            | Carico da Cliente per Lavorazione<br>Scarico per Lavorazione                                 | S S C S S S S<br>S S N S S S S                                                                                                    | N S N S                                                                   |
|                |                                                                                              |                                                                                                    |                                                                           |
| •              | III                                                                                          |                                                                                                    | ۰.<br>۲                                                                   |
| Por la asstice | na dalla takalla oromoro CP, o faro un donoio aliak au                                       |                                                                                                    | IT (1) In (2) (10) 8.46                                                   |
|                |                                                                                              |                                                                                                    | 04/07/2012                                                                |
|                |                                                                                              |                                                                                                    |                                                                           |
| CUBE - A       | Azienda - Gestione Aziendale Integrata                                                       | Convertigent per Myord 200                                                                                                    |                                                                           |
| Dati Base      | Contabilita' Cespiti Controllo di Gestione                                                   | dini Vendite Agenti Acquisti Magazzino Menu Utente Utilita' Opzioni ?                                                                                                    |                                                                           |
| la 🔤 📃         | ] 🚨 🚨 🔘 📓 🚨 🚨                                                                                |                                                                                                    |                                                                           |
|                |                                                                                              | rametrizzazione Tipi Documenti - Ordini Fornitori (A00110.03)                                                                                                    |                                                                           |
|                |                                                                                              | Tipo Doc. Descrizione Salva                                                                                                    |                                                                           |
|                |                                                                                              | A Urane standard                                                                                                    |                                                                           |
|                |                                                                                              | Abbandona                                                                                                    |                                                                           |
|                | IIIA.                                                                                        | Documento                                                                                                    |                                                                           |
|                |                                                                                              | Articolo per input I - Codice Interno                                                                                                    |                                                                           |
|                |                                                                                              | Riga documento M - Manuale Controllo Prezzo                                                                                                    |                                                                           |
|                | On The                                                                                       | Irdine N - Normali V - Normali V - Normali V - Controllo Conto Costo/Hicavo                                                                                                    |                                                                           |
|                |                                                                                              |                                                                                                    |                                                                           |
|                |                                                                                              | sol Dist Base Sustampare                                                                                                    |                                                                           |
|                | s                                                                                            | va Controvalore                                                                                                    |                                                                           |
|                | s                                                                                            | oro IVA 0 - Scorporo IVA sulle righe                                                                                                    |                                                                           |
|                |                                                                                              | enti Fornitore 0 - Nessun Commento Cli / For 0 - Da confermare                                                                                                    |                                                                           |
|                | T                                                                                            | Aggiornamento Dati 🖪 - Alla conferma di ogni riga 💌 🔲 Proporre solo Qtà Minima                                                                                                    |                                                                           |
|                |                                                                                              | Periodicità Ordini Aperti 30                                                                                                    |                                                                           |
| 101            |                                                                                              | Sestione Lotti: S - Propore Lotto/Partita                                                                                                    |                                                                           |
|                | Ke l                                                                                         | Ayanzate                                                                                                    |                                                                           |
|                |                                                                                              | sali Proposte                                                                                                    |                                                                           |
|                |                                                                                              | tabile 021 - FATTURA DI ACQUISTO                                                                                                    |                                                                           |
|                | 13                                                                                           | Commenti                                                                                                    | Azienda                                                                   |
|                |                                                                                              |                                                                                                    |                                                                           |
| 5              |                                                                                              |                                                                                                    |                                                                           |
| 0              |                                                                                              |                                                                                                    |                                                                           |
|                |                                                                                              |                                                                                                    | 8.47                                                                      |
|                | S (S 💟 📑                                                                                     |                                                                                                    |                                                                           |

CREARE la Causale 134 Scarico per Lavorazione/Riparazione da utilizzare per lo scarico del materiale utilizzato (che non fa parte di una distinta base) e agganciare a Commessa

| Gestion       | ne Tabella TCMA - Causali di Magazzino (A00154.0         | Constructor Apartme                                                                                                    |                                             |
|---------------|----------------------------------------------------------|----------------------------------------------------------------------------------------------------|---------------------------------------------|
| Archivio      | Strumenti Opzioni ?                                      |                                                                                                    |                                             |
| Discussive    |                                                          |                                                                                                    | Az.Ordinaria: 0004 DEMO 4                   |
| nicerca ve    | Per Codice                                               | C Per Descrizione Ricerca parziale                                                                                                    |                                             |
|               | ,                                                        |                                                                                                    |                                             |
| Codice        | Descrizione                                              | SwinpNumDoc SwinpDataDoc SwinpContoCF SwinpNumOrd SwinpDataOrd SwinpCommessa SwinpDeposito SwinpDepProvDest Swi                                                                                                    | pCommProvDest SwInpLottoProvDest S Aggiungi |
| 001           | Vendita                                                  | S S C N N N S N N                                                                                                    | N S Modifica                                |
| 002           | Heso da Lliente                                          | Gestione Tabella TCMA - Causali di Magazzino (A00154.02)                                                                                                    | N 5                                         |
| 003           | Europione Ordine Formitore                               |                                                                                                    |                                             |
| 005           | Evasione Commessa                                        | Causale 134 Scarico per Lavorazione Salva N                                                                                                    | N S                                         |
| 006           | Buono di Prelievo                                        | Tipo Movimento 40 - Scarico quantità e/o valore Vice Di cicia di Contra di Contra di C | N S Carlan                                  |
| 007           | Autofattura Fornitore                                    | Tipo Causale L - Scarico a c/lavoro V Gestione Distinta Base Maggiorgi N                                                                                                    | N S                                         |
| 008           | Reso a Fornitore                                         | Valorizzazioni V. 4 inrezzi di vendita V. Generar Movimento di Magazzino Disattiva N.                                                                                                    | N S                                         |
| 009           | Scarico per Conto Lavorazione (Scarico1 Carico2 )        | Tipo Interfaccia C. Standard V viriabili in Prima Nota N                                                                                                    | N S                                         |
| 010           | Reso da Conto Lavorazione (Carico 1 e Scarico 2)         | Stampa su Giornale/                                                                                                    | N S                                         |
| 011           | Acquisto per Deposito (Acquisto + Carico)                | N Partitari di mag.                                                                                                    | N S                                         |
| 017           | Carrico Prodotto Finito e Scarico DBA                    | Stato Movimento A - Reale Causale di Contropartita (secondo deposito)                                                                                                    | N S                                         |
| 017           | Scalco DBA<br>Existenza Iniziale (azieni 4.4)            |                                                                                                    | N S                                         |
| 020           | Esistenza Iniziale (azioni 4-1)                          |                                                                                                    | N S                                         |
| 021           | Scambi tra Denositi (Carico 1 e Scarico dal 2)           | Causale Dist.Base                                                                                                    | N S                                         |
| 023           | Scambitra Depositi                                       | Num.Liv.Dist.Base Creazione Serial Number N                                                                                                    | N S                                         |
| 024           | Verifica Fatture Fornitori                               | Insut Bickinsti                                                                                                    | N S                                         |
| 025           | Carico C/Lavorazione                                     | N                                                                                                    | N S                                         |
| 026           | Scarico reso C/Lavorazione                               | Documento (1) Urdine (2) Deposito (3) Prezzo (4) Commessa (5) Centri C/H (5) N                                                                                                    | N S                                         |
| 027           | Evasione Ordine Cliente                                  | Numero Documento Data Documento N                                                                                                    | N S                                         |
| 028           | Ordine da Cliente                                        | S - Immissione Consentita     S - Immissione Consentita                                                                                                    | N S                                         |
| 029           | Urdine a Fornitore                                       | O - Immissione Obbligatoria                                                                                                    | N S                                         |
| 030           | Scarico MP per c/La fornitore                            | N - Non Gestita N - Non Gestito                                                                                                    | N S                                         |
| 031           | Verifica Eathure Formitori (mov. giacenza)               | N N                                                                                                    | N S                                         |
| 033           | Versamento da Produzione                                 |                                                                                                    | N S                                         |
| 034           | Scarico per Produzione                                   | Ueschiztone causaie: e possibile indicate all'interno della descrizione il codice 4 a che<br>in stampa dei documenti satà statituito con la descrizione dell'atticoli, d'ino                                                                                                    | N S                                         |
| 035           | Scarto da Produzione                                     | N N                                                                                                    | N S                                         |
| 101           | Vendita con scarico pf e componenti                      | N                                                                                                    | N S                                         |
| 116           | Carico Prodotto Finito e Scarico DBA DA FATTURA          |                                                                                                    | N S                                         |
| 133           | Carico da Cliente per Lavorazione                        | S S C S S S N S                                                                                                    | N S                                         |
| 134           | Scarico per Lavorazione                                  | 15 <u>15 18 18 18 18 18 18 18 18 18 18 18 18 18 </u>                                                                                                    | N S                                         |
|               |                                                          |                                                                                                    |                                             |
| •             | m                                                        |                                                                                                    | *                                           |
| Por la gostig | ma della tabella promore CP o fare un donaio aliak autro | and viscous to                                                                                                    |                                             |
|               |                                                          |                                                                                                    | IT 📌 . In 64 45 45 8.48                     |
| <u>v</u>      | To 🔝 🔛 🔟                                                 |                                                                                                    | 04/07/2012                                  |
|               |                                                          |                                                                                                    |                                             |

| Gestion       | ne Tabella TCMA - Causali di Magazzino (A00154.0                                                                                                    | 1)                        |                                                  |                                                         |                    |                                               |               |                 |              |                      |                     | 23     |
|---------------|----------------------------------------------------------------------------------------------------|---------------------------|--------------------------------------------------|---------------------------------------------------------|--------------------|-----------------------------------------------|---------------|-----------------|--------------|----------------------|---------------------|--------|
| Archivio      | Strumenti Opzioni ?                                                                                                    |                           |                                                  |                                                         |                    |                                               |               |                 |              |                      |                     |        |
|               |                                                                                                    |                           |                                                  |                                                         |                    |                                               |               |                 |              | Az                   | t.Ordinaria: 0004 I | DEMO   |
| Ricerca Ve    | eloce                                                                                                    |                           |                                                  |                                                         |                    |                                               |               |                 |              |                      |                     |        |
|               | Per Codice                                                                                                    | Per Descrizione           | 📃 Ricerca parzia                                 | le                                                      |                    |                                               |               |                 |              |                      |                     |        |
|               |                                                                                                    |                           |                                                  |                                                         |                    |                                               |               |                 |              |                      |                     |        |
| Codice        | Descrizione                                                                                                    | SwinpNumDoc Swi           | npDataDoc  Swinp                                 | ContoCF   SwInpNumC                                     | Ird SwinpData      | Ord SwinpCommessa                             | SwInpDeposito | SwinpDepProvDes | SwInpCommPro | vDest  SwInpLottoPro | ovDest S Agg        | jiungi |
| 001           | Vendita<br>Devel Clinic                                                                                                    | 5 5                       | L                                                | N                                                       | N                  | N                                             | 5             | N               | N            | N                    | Mod                 | difica |
| 002           | Heso da Lilente                                                                                                    | Gestione Tabell           | a TCMA - Causali o                               | i Magazzino (A0015                                      | 4.02)              |                                               |               | ×               | N            | N                    |                     |        |
| 003           | European Ordina Formitore                                                                                                    |                           |                                                  |                                                         | - 1                |                                               |               |                 | N            | N                    |                     | sci    |
| 004           | Evasione Commerce                                                                                                    | Causale 134               | Scarico per Lavoraz                              | ione                                                    |                    |                                               | <u>S</u> a    | va              | N            | N                    | 6                   |        |
| 006           | Buono di Prelievo                                                                                                    | Tipo Movimento            | 40 - Scarico guantit                             | à e/o valore 🛛 🔻                                        |                    |                                               |               |                 | N            | N                    | s 🝙                 |        |
| 007           | Autofattura Eomitore                                                                                                    | Tipo Causale              | L Scarico a c/lavo                               | 10 <b>v</b>                                             | Gestione           | Distinta Base                                 | <u>A</u> 99   | ungi            | N            | N                    | s C                 |        |
| 008           | Reso a Fornitore                                                                                                    | Valorizzazioni            | V Alassasi di sand                               |                                                         | 🗹 Genera I         | Movimento di Magazzino                        | 0 Disa        | Itiva           | N            | N                    | s                   |        |
| 009           | Scarico per Conto Lavorazione (Scarico1 Carico2)                                                                                                    | Tipo Interfaceia          | v - Ai piezzi di Vend                            | ild 🔻                                                   | Giestione          | e fattori di moltiplicazione<br>In Prima Mata |               |                 | N            | N                    | S                   |        |
| 010           | Reso da Conto Lavorazione (Carico 1 e Scarico 2)                                                                                                    | Tipo Interraccia          | S - Standard                                     | •                                                       | Creazion           | n Frima Nota<br>e Moy, Centri da Magaz        | zzipo Dup     | lica            | N            | N                    | S                   |        |
| 011           | Acquisto per Deposito (Acquisto + Carico)                                                                                                    | Stampa su Giornale/       | S - Stampa su Partit                             | ario e Giornale 🛛 🔻                                     | Movimer            | tazione ner Serial Numb                       | her c         |                 | N            | N                    | S                   |        |
| 016           | Carico Prodotto Finito e Scarico DBA                                                                                                    | State Movimento           | A - Beale                                        |                                                         |                    |                                               | <u>E</u> s    | CI              | N            | N                    | S                   |        |
| 017           | Scarico DBA                                                                                                    | ordio moranonio           | (in mode                                         |                                                         | Lausale di Lo      | ntropartita (secondo dej                      |               |                 | N            | N                    | S                   |        |
| 020           | Esistenza Iniziale (azioni 4-4)                                                                                                    | Deposito                  |                                                  | •                                                       |                    |                                               |               |                 | N            | N                    | S                   |        |
| 021           | Esistenza Iniziale (azioni 4-1)                                                                                                    | Causala Dist Rasa         |                                                  |                                                         | Progressivo        |                                               |               |                 | N            | N                    | S                   |        |
| 022           | Scambi tra Depositi (Carico 1 e Scarico dal 2)                                                                                                    | Causale Disc Dase         |                                                  |                                                         | Automatico         |                                               |               |                 | N            | N                    | S                   |        |
| 023           | Scambi tra Depositi                                                                                                    | Num.Liv.Dist.Base         |                                                  |                                                         |                    | Creazione Serial N                            | umber         |                 | N            | N                    | S                   |        |
| 024           | Verifica Fatture Fornitori                                                                                                    | Input Richiesti           |                                                  |                                                         |                    |                                               |               |                 | N            | N                    | S                   |        |
| 025           | Carico C/Lavorazione                                                                                                    | Documento (1)             | Ordine (2)                                       | Deposito ( 3 )                                          | Prezzo ( 4         | Commessa [ 5                                  | Centri C/B (  | a 🛛             | N            | N                    | S                   |        |
| 026           | Scarico reso C/Lavorazione                                                                                                    | Commonie (1)              | ordanio (g)                                      | Commons Pro                                             | /Deet              | , comincator a                                | 2.3. <u>]</u> | <u>.,</u>       | N            | N                    | S                   |        |
| 027           | Evasione Urdine Cliente                                                                                                    | Commessa<br>© C. Jassinia |                                                  | © C Invite                                              | Concertion         | Tipo Movimento                                | Commessa      |                 | N            | N                    | S                   |        |
| 028           | Urdine da Lliente                                                                                                    | S - Immissio              | ne Consentita                                    | S - Immission                                           | ie Consentita      | R - Ricavo                                    | -             |                 | 5            | N                    | 5                   |        |
| 029           | Urgine a Fornitore                                                                                                    | 🔘 🛛 - Immissia            | ne Obbligatoria                                  | O - Immission                                           | ne Obbligatoria    |                                               |               |                 | 5            | N                    | 5                   |        |
| 030           | Carico official formitore                                                                                                    | 🔘 N - Non Ge              | stita                                            | 🔘 N - Non Ges                                           | tita               |                                               |               |                 | N            | N                    | 5                   |        |
| 037           | Verifica Eathire Fomitori (mov. diacenza)                                                                                                    |                           |                                                  |                                                         |                    |                                               |               |                 | N            | N                    | G                   |        |
| 033           | Versamento da Produzione                                                                                                    |                           |                                                  |                                                         |                    |                                               |               | 5               | N            | N                    | S                   |        |
| 034           | Scarico per Produzione                                                                                                    | Descrizione causal        | e ' possibile indicar<br>popti oprò costituito o | e all' interno della descr<br>on la descrizione dell'ar | izione il codice % | ia che                                        | Azioni>>      | >               | N            | N                    | S                   |        |
| 035           | Scarto da Produzione                                                                                                    | (In stanpa dei docu       | neriu sala sostituito c                          | un la descrizione deirai                                | acolo / ligo       |                                               |               |                 | N            | N                    | s                   |        |
| 101           | Vendita con scarico pf e componenti                                                                                                    |                           |                                                  |                                                         |                    |                                               |               |                 | N            | N                    | S                   |        |
| 116           | Carico Prodotto Finito e Scarico DBA DA FATTURA                                                                                                    | L                         |                                                  |                                                         |                    | 14                                            | 14            |                 | N            | N                    | S                   |        |
| 133           | Carico da Cliente per Lavorazione                                                                                                    | S S                       | C                                                | S                                                       | S                  | S                                             | S             | N               | S            | N                    | S                   |        |
| 134           | Scarico per Lavorazione                                                                                                    | S S                       | N                                                | S                                                       | S                  | S                                             | S             | N               | S            | N                    | S                   |        |
|               |                                                                                                    |                           |                                                  |                                                         |                    |                                               |               |                 |              |                      |                     |        |
|               |                                                                                                    |                           |                                                  |                                                         |                    |                                               |               |                 |              |                      |                     |        |
|               | III                                                                                                    |                           |                                                  |                                                         |                    |                                               |               |                 |              |                      | P.                  |        |
| Por la apotio | ar ha side aireach au arch a CP aramara cliadet cliab an                                                                                                    | oord rigoroato            | - (                                              | 10                                                      |                    |                                               |               |                 |              |                      |                     |        |
|               |                                                                                                    | ME WE                     |                                                  |                                                         |                    | _                                             | _             | -               | IT /         | 🤚 🔒 📭 👘 🥵            | 8.50 B              |        |
|               | Teoret and the second second s |                           |                                                  |                                                         |                    |                                               |               |                 |              | 🗲 – 🔯 🖓 🖓            | 04/07/2             | 012    |
|               |                                                                                                    |                           |                                                  | ~ ~ ~                                                   |                    |                                               |               |                 |              |                      |                     |        |

CREARE o CONTROLLARE il Tipo Documento FATTURA RIPARAZIONE = causale Vendita *(nella prova demo ditta 4 il tipo documento è EX)* 

| CUBE - Azienda - Gestione Aziendale Inter   | grata                                                                                                    | 23  |
|---------------------------------------------|----------------------------------------------------------------------------------------------------|-----|
| Dati Base Contabilita' Cespiti Controllo di | i Gestione Ordini Vendite Agenti Acquisti Magazzino Menu Utente Utilita' <u>O</u> pzioni <u>?</u>              |     |
|                                             |                                                                                                    |     |
| G                                           | Parametrizzazione Tipi Documento (A0011001)                                                                    |     |
|                                             | Parametrizzazione Tipi Documenti - Fatture (A00110.03)                                                         |     |
|                                             | Tipo Doc. Descrizione                                                                                          |     |
|                                             | EX FATTURA RIPARAZIONE Modifica                                                                                |     |
|                                             | F Fature                                                                                                    |     |
| MILA ST                                     | NC NOTA ACCREDITO                                                                                              |     |
|                                             |                                                                                                    |     |
|                                             |                                                                                                    |     |
| Co Co                                       | a. Android per input li - Lodice interno V Proponi descrizione estesa aticoli                                  |     |
| Cu Ti                                       | nii ng ducuirento mi manuare                                                                                   |     |
|                                             | Controlle Scotta minima                                                                                        |     |
| Est                                         | posizione in Fature riepilogative degli estremi delle Bolle 🔹 Si, una riga Fatura per ogni riferimento Bolla 🔹 |     |
| Tip                                         | po Numerazione 1 - Separata sia per Tipo Movimento che per Tipo Doc. V Conferma Avvio stampa immediata?        |     |
| Da                                          | ati Espl. Dist. Base 🖇 - Stampare 👻 🛛 - Si, con stampa a video 👻                                               |     |
| Sta                                         | ampa Controvalore 0 - Nessun controvalore 🗸 🖂 Stampa più Destinatari                                           |     |
| So                                          | corporo IVA 0 - Scorporo IVA sulle righe Vistampa Dettaglio Serial Number                                      |     |
| Co                                          | ommenti Cliente 0 - Nessun Commento Cli / For 🗸                                                                |     |
| Ge                                          | eneraz. Autom. Comm. 4 - Rif. Ord. Interno e Rif. Ord. Cliente Generaz. Autom. comm. senza                     |     |
| Tip                                         | po Aggiornamento Dati 🖪 - Alla conferma di ogni riga 💎 Proporte solo Qtà Minima 🗾 Esci                         |     |
| Ra                                          | aggruppam to Atticoli - stampa tutte le righe -                                                                |     |
| Ge                                          | estione Lotti/Partite 0 - Tutti i lotti in ordine FIFO -                                                       |     |
| Tip                                         | po Gestione Lotti: S - Propore Lotto/Partita                                                                   |     |
|                                             | Agenzate                                                                                                    |     |
|                                             | Causal Proposte                                                                                                |     |
|                                             |                                                                                                    |     |
|                                             |                                                                                                    |     |
|                                             |                                                                                                    |     |
|                                             |                                                                                                    |     |
|                                             |                                                                                                    |     |
|                                             |                                                                                                    |     |
|                                             |                                                                                                    |     |
|                                             | 💼 📑 🖄 🤘 🧕 🎽 💾 🕙 💷 🖉 🗰 🖬 👘 🖓 👘                                                                                  | 012 |

# Commessa per ORDINE DA CLIENTE IN CONTO RIPARAZIONE

## FASE OPERATIVA

Esempio: arriva l'ordine del cliente che chiede la riparazione e contestualmente arriva il prodotto da riparare

1) creo l'ordine C/LAVORO da cliente e contemporaneamente Creo la Commessa

| CUBE - Azienda     | - Gestione Aziendale Integrata            |                                                                                                    | and includes the safety links                                                                                                    | _                                                                                                    |                                 |
|--------------------|-------------------------------------------|----------------------------------------------------------------------------------------------------|----------------------------------------------------------------------------------------------------|----------------------------------------------------------------------------------------------------|---------------------------------|
| Dati Base Contabil | ita' Cespiti Controllo di Gestione Ordini | Vendite Agenti Acquisti Magazzino                                                                                                    | Menu Utente Utilita' <u>O</u> pzioni <u>?</u>                                                                                                    |                                                                                                    |                                 |
| 🆢 🔲 🥂              |                                           |                                                                                                    | 1 😥 🗊 🕚                                                                                                    |                                                                                                    |                                 |
|                    | A                                         | 3DD                                                                                                    |                                                                                                    | was                                                                                                    |                                 |
|                    |                                           | Ordini da Clie                                                                                                    | enti - Testata (A01201.01)                                                                                                    |                                                                                                    |                                 |
|                    |                                           | Archivio Pann                                                                                                    | elli Strumenti Opzioni Vedi Anche ?                                                                                                    |                                                                                                    |                                 |
| Charles h.         |                                           |                                                                                                    | 🔊 🚜 🗔 🗊                                                                                                    |                                                                                                    |                                 |
|                    |                                           | Nr. 4/2012 Utem<br>Tipo Ordine<br>Stato Ordine<br>Cliente<br>Caus: Magazzino<br>Destinazione<br>Dest Libera.<br>Zona<br>Littino<br>Cod. Iva<br>Agente 1<br>Agente 1<br>Agente 1<br>Agente 1<br>Cod. Pagamento<br>Banca (ABI/ICAB<br>Cat. Economica | Ne:<br>1- ORDINE DA CLIENTE CLAVORAZIONE<br>1- ORDINE DA CLIENTE CLAVORAZIONE<br>1- Contermato da Evadere<br>Modelo<br>155 • 1 4 GIOIELLERIA FROVA RIPA<br>133 - Cario da Clerte per Lavorazione<br>GIOIELLERIA PROVA RIPARAZIONE<br>• E<br>00000 - Listino di Base - E<br>0 - Nessun Agente<br>0 - Nessun Agente<br>0 - Nessun | AzOrdinaria: 0004 DEMO 4 Inserimento Interimento Inter | enda                            |
| 🚱 🌄                |                                           | 🖉 🔮 🧕 💆                                                                                                    | 😢 🛥 🧶 🌒                                                                                                    | Т 😭                                                                                                    | 🚽 🔺 🔯 🛱 🛱 🕪 12.52<br>13/07/2012 |

| Gestione Anagrafica Commesse (A00242.01)                                           |                                                                                                    |
|------------------------------------------------------------------------------------|----------------------------------------------------------------------------------------------------|
| Archivio Pannelli Strumenti Opzioni Vedi Anche ?                                   |                                                                                                    |
| 📴 🖬 🗑 🗂 📭 🚓 🗔 🖉                                                                    |                                                                                                    |
| Trova una Commessa<br>Codice Commessa BRACCIALEPROVA P Movimenti Extra<br>Commessa | Az.Ordinaria: 0004 DEMO 4                                                                                                    |
| Codice Descrizione CommessaAggregata Disattivo DescrizioneStato TipoAzione         |                                                                                                    |
| 29062012 29062012 cliente 1                                                        |                                                                                                    |
| BRACCIALE AGGIUNTA PIETRA                                                          |                                                                                                    |
|                                                                                    |                                                                                                    |
|                                                                                    |                                                                                                    |
|                                                                                    |                                                                                                    |
|                                                                                    |                                                                                                    |
|                                                                                    | Codice Commessa         BRACCIALEPROVA           Dati Anagrafici (1)         Dati Correlati (2)         Anatrii Costi (3)           Descrizione         riparazione bracciale per Gioielleira prova Ripara         Commessa         Image: Commessa           Ciente         155 v 1 4         GIOIELLERIA PROVA RIPARAZIONE         Image: Commessa         Image: Commessa |
|                                                                                    | Legenda Commessa : 🔲 Chiusa 🔛 Sospesa 📕 Cancellata 🔛 Utilizzabile su Richiesta                                                                                                    |
| 8 🐛 🖉 🛜 😑 🚞 🖉 🕗                                                                    | т 💤 🔹 👔 📑 🗰 т 🖓 - 🗽 🛱 🕫 12.59                                                                                                    |

2) inserisco i movimenti di lavorazione commessa (manodopera) da Magazzino – Commesse -Movimenti Commesse

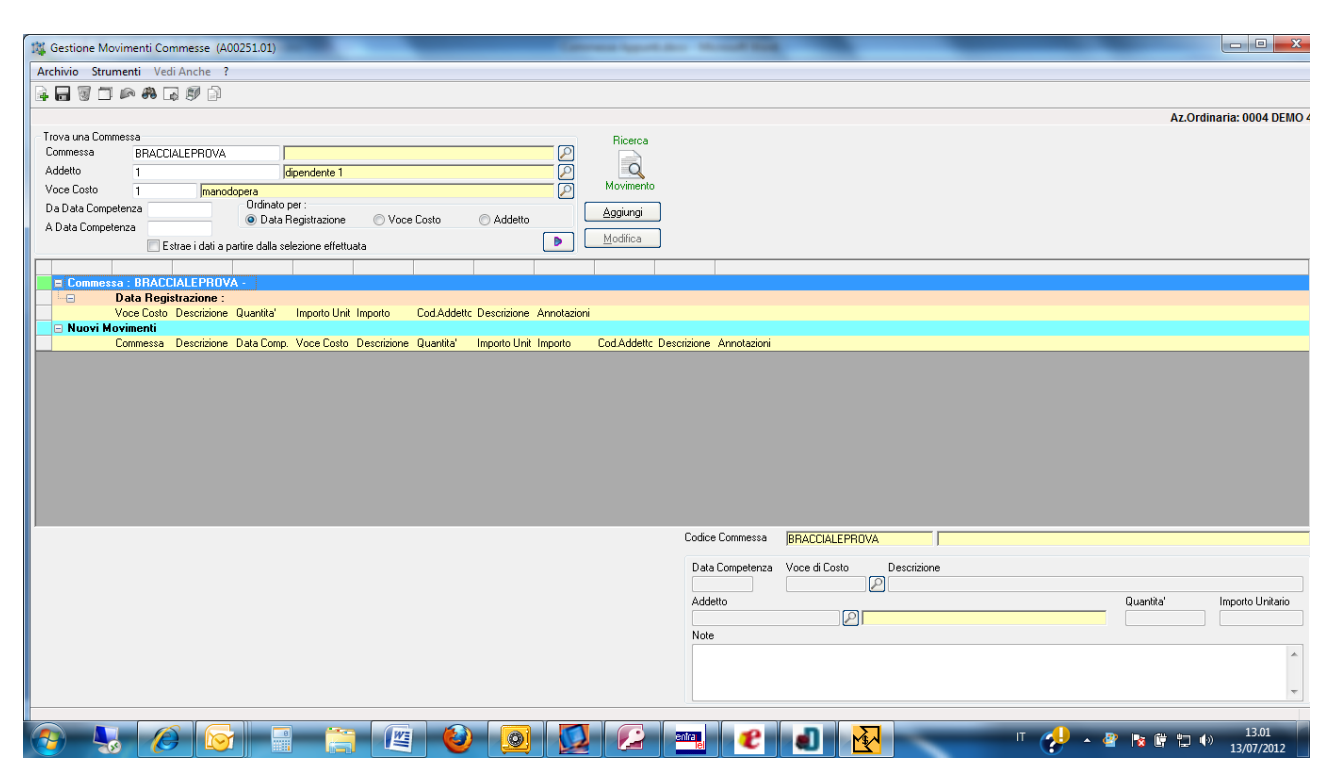

#### Tramite il pulsante AGGIUNGI inserisco le Voci di Costo della Commessa

| VPII ATICIP                 |                                     |                                  |                  |                                                                                                    |                                                                                 |           |                       |
|-----------------------------|-------------------------------------|----------------------------------|------------------|----------------------------------------------------------------------------------------------------|---------------------------------------------------------------------------------|-----------|-----------------------|
|                             |                                     |                                  |                  |                                                                                                    |                                                                                 |           |                       |
|                             |                                     |                                  |                  |                                                                                                    |                                                                                 | 47.0      | rdinaria: 0004 DEI    |
| Movimenti Commesse          |                                     |                                  | Incodente        |                                                                                                    |                                                                                 | AL.O      | Tulliana. 0004 DEI    |
| Commessa BRACCIALEPROVA     |                                     | P                                |                  |                                                                                                    |                                                                                 |           |                       |
| Addetto 1                   | dipendente 1                        | 2                                |                  |                                                                                                    |                                                                                 |           |                       |
| /oce Costo 1 manodope       | era                                 | 2                                | Movimento        |                                                                                                    |                                                                                 |           |                       |
| ) a Data Competenza         | Ordinato per :                      | a Addama                         | Aggiungi         |                                                                                                    |                                                                                 |           |                       |
| A Data Competenza           | Data Registrazione     Voce Los     | to O Addetto                     | Markin a         |                                                                                                    |                                                                                 |           |                       |
| Estrae i dati a partir      | ire dalla selezione effettuata      |                                  | Mounca           |                                                                                                    |                                                                                 |           |                       |
|                             |                                     |                                  |                  |                                                                                                    |                                                                                 |           |                       |
| Commessa : BRACCIALEPROVA - | -                                   |                                  |                  |                                                                                                    |                                                                                 |           |                       |
| Voce Costo, Descrizione D   | uantita' Importo Lloit Importo Cor  | d'Addetto Descrizione Annotazion | ni               |                                                                                                    |                                                                                 |           |                       |
| Nuovi Movimenti             | danka importo onic importo cot      | Addette Deschalorie Armotaalor   |                  |                                                                                                    |                                                                                 |           |                       |
| Commessa Descrizione D/     | ata Comp. Voce Costo Descrizione Qu | antita' Importo Unit Importo     | Cod.Addettc Desc | izione Annotazioni                                                                                  |                                                                                 |           |                       |
|                             |                                     |                                  |                  |                                                                                                    |                                                                                 |           |                       |
|                             |                                     |                                  |                  |                                                                                                    |                                                                                 |           |                       |
|                             |                                     |                                  |                  |                                                                                                    |                                                                                 |           |                       |
|                             |                                     |                                  |                  | Codice Commessa B                                                                                   | RACCIALEPROVA                                                                   |           |                       |
|                             |                                     |                                  |                  | Codice Commessa B                                                                                   | RACCIALEPROVA                                                                   |           |                       |
|                             |                                     |                                  |                  | Codice Commessa B<br>Data Competenza V                                                              | RACCIALEPROVA                                                                   |           |                       |
|                             |                                     |                                  |                  | Codice Commessa B<br>Data Competenza Vr<br>13/07/2012 1<br>Ardettin                                 | RACCIALEPROVA<br>cce di Costo Descrizione<br>Pmanodopera                        | Quantita  | Importo I Initari     |
|                             |                                     |                                  |                  | Codice Commessa B<br>Data Competenza Vi<br>13/07/2012 1<br>Addeto<br>1                              | RACCIALEPROVA                                                                   | Quantita' | Importo Unitaria      |
|                             |                                     |                                  |                  | Codice Commessa B<br>Data Competenza V/<br>13/07/2012 1<br>Addetto<br>1<br>Note                     | RACCIALEPROVA                                                                   | Quanita'  | Importo Unitario      |
|                             |                                     |                                  |                  | Codice Commessa (B)<br>Data Competenza Vr<br>13/07/2012 1<br>Addetto<br>1<br>Note<br><b>PULIZIA</b> | RACCIALEPROVA<br>ce di Costo<br>Descrizione<br>Di manodopera<br>Di dipendente 1 | Quantita  | Importo Unitario<br>2 |
|                             |                                     |                                  |                  | Codice Commessa je<br>Data Competenca Vi<br>13/07/2012 1<br>Addetto<br>1<br>Note<br>PULIZIA         | RACCIALEPROVA<br>cee di Costo Descrizione<br>Pmanodopera<br>(dipendente 1       | Quanita'  | Importo Unitario<br>2 |
|                             |                                     |                                  |                  | Codice Commessa<br>Data Competenza Vi<br>Javor Zo12 1<br>Addetio<br>T<br>Note<br>FULIZIA            | RACCIALEPROVA<br>Occe di Costo<br>Manodopera<br>Molpendente 1                   | Quanita'  | Importo Unitario<br>2 |
|                             |                                     |                                  |                  | Codice Commessa B<br>Data Competenza Vi<br>J3/07/2012 1<br>Addetto<br>1<br>Note<br>FULIZIA          | RACCIALEPROVA<br>ce di Costo Descrizione<br>P manodopera<br>P (dipendente 1     | Quanita   | 2 Importo Unitari     |

- 3) inserisco i movimenti di scarico materiale utilizzando la causale 134 da Movimenti di Magazzino e facendo sempre riferimento alla commessa
- 4) Per vedere la VALORIZZAZIONE DELLA COMMESSA: Magazzino Commesse valorizzazione commesse

| CUBE - Azienda - Gestione Azienda   | ale Integrata                                                                                                    | Catholic Space                                                                                                    | the stand line and                |                                                                                                    |       |
|-------------------------------------|----------------------------------------------------------------------------------------------------|----------------------------------------------------------------------------------------------------|-----------------------------------|----------------------------------------------------------------------------------------------------|-------|
| Dati Base Contabilita' Cespiti Cont | rollo di Gestione Ordini Vendite Agenti Acquisti                                                                                                    | Magazzino Menu Utente                                                                                                    | Utilita' <u>O</u> pzioni <u>?</u> |                                                                                                    |       |
| ₩ <b>₩</b> ₩₩                       |                                                                                                    | ، 🕺 🐌                                                                                                    | <b>1</b>                          |                                                                                                    |       |
|                                     | Valorizzazione Commesse (A00251.02)                                                                                                    | <u>}</u>                                                                                                    |                                   | KAN                                                                                                    |       |
|                                     |                                                                                                    |                                                                                                    | Az.Ordinaria: 0004 DEMO 4         | La La Contra de la Contra de la Contra de la Contra de la Contra de la Contra de la Contra de la Contra de la C |       |
|                                     | Selezioni Commessa <u>M</u> ovim                                                                                                    | enti e Tipo Costi                                                                                                    | S <u>e</u> lezioni di Stampa      |                                                                                                    |       |
|                                     | Registrazione Da       A         Documenti da considerare       Selezione Ricavi da (Ordinato         Selezione Costi da       Ordinato         Incluid Omeggi (Ricavi)       Selezione Costi da (Ordini Fornitori/Conto Lavoro         Incluid Omeggi (Costi)       Righe Documento non di Magazzino         Considera Righe Documento non di Magazzino       Voce di Costo Acquisti         Voce di Costo Ricavi          Categoria Merceologica          Ø Movimenti di Magazzino Manuali       Movimenti Considerati | Base di Calcolo Costo<br>© Costo del Movimento<br>Listino di Vendita<br>Listino Fornitore<br>Progressivo Articolo<br>Anno<br>Costo di Produzione<br>Anno<br>Base di Calcolo Costo Alte<br>Progressivo Articolo<br>Anno |                                   |                                                                                                    |       |
| FC                                  |                                                                                                    |                                                                                                    | Stampa Abbandona                  | Az                                                                                                    | ienda |
| 📀 😼 🖉                               |                                                                                                    |                                                                                                    |                                   | г                                                                                                    |       |

5) Evado l'ordine emettendo direttamente la fattura

# Fase preliminare

Controllare la causale Evasione Ordine Cliente 027

|                |                                                          |                                                                                                    |                                 |                            | Az.C                             | Ordinaria: 0004 DEMC |
|----------------|----------------------------------------------------------|----------------------------------------------------------------------------------------------------|---------------------------------|----------------------------|----------------------------------|----------------------|
| Ricerca Velo   | oce                                                      |                                                                                                    |                                 |                            |                                  |                      |
|                | Per Codice                                               | Per Descrizione 🔲 Ricerca parziale                                                                                                    |                                 |                            |                                  |                      |
| Codion         | A Descrizione                                            | noNumDoo SulanDateDoo SulanDontoEE SulanNumDrd SulanDat                                                                                                    | Ord SulppCompassa Sulp          | nDenovito SwimnDenProvDest | SulppCommProvDest SulppLattoProv | Dect S Anniumi       |
| 001            | Vendita                                                  | swinpearable swinpearable swinpearable swinpearable N                                                                                                    | N S                             | N                          | N N                              | S Mygungi            |
| 002            | Bess de Cliente                                          |                                                                                                    |                                 |                            | N N                              | <u>M</u> odifica     |
| 002            | ácquisto                                                 | Gestione Tabella TCMA - Causali di Magazzino (A00154.02)                                                                                                    |                                 |                            | N N                              | S Esoi               |
| 004            | Evasione Ordine Fornitore                                |                                                                                                    | _                               |                            | N N                              |                      |
| 005            | Evasione Commerce                                        | Isale 027 Evasione Ordine Cliente                                                                                                    |                                 | <u>S</u> alva              | N N                              | 6                    |
| 006            | Buono di Prelievo                                        | o Movimento 40 - Scarico guantità e/o valore 🔻                                                                                                    |                                 |                            | N N                              | s Can Can            |
| 007            | Autofathura Fornitore                                    | o Causale V. Vondita                                                                                                    | e Distinta Base                 | Aggiungi                   | N N                              |                      |
| 008            | Reso a Fornitore                                         | orizzazioni Vonuka V Genera                                                                                                    | Movimento di Magazzino          | Dirattiva                  | N N                              | Š                    |
| 009            | Scarico per Conto Lavorazione (Scarico1 Carico2)         | V - Ai prezzi di vendita   Gestion                                                                                                    | e fattori di moltiplicazione    | Diodenta                   | N N                              | S.                   |
| 010            | Beso da Conto Lavorazione (Carico 1 e Scarico 2)         | o Interfaccia S - Standard Variabili                                                                                                    | in Prima Nota                   | Duplica                    | N N                              | S                    |
| 011            | Acquisto per Deposito (Acquisto + Carico)                | mpa su Giornale/ S - Stampa su Partitario e Giornale 👻 📃 Ureazio                                                                                                    | ne mov. Centri da Magazzino     |                            | N N                              | Ğ                    |
| 016            | Carico Prodotto Einito e Scarico DBA                     | titari di mag.                                                                                                    | ntazione per sierial Number     | Esci                       | N N                              | Ğ                    |
| 017            | Service DBA                                              | to Movimento 🛛 A - Reale 💌 Causale di C                                                                                                    | ontropartita (secondo deposito) |                            | N N                              | c                    |
| 020            | Esistenza Iniziale (azioni 4.4)                          | osito                                                                                                    |                                 |                            | N N                              | C C                  |
| 020            | Esistenza Iniziale (azioni 4-1)                          |                                                                                                    |                                 |                            | N N                              | c                    |
| 021            | Combitto Dopositi (Carico 1 o Soprior dal 2)             | usale Dist.Base 016 · Carico Prodotto Finito e Scarico D 👻 Progressivo                                                                                                    | 0 - Nessun Valore               | -                          | N N                              | c                    |
| 022            | Scambi tra Depositi                                      | m Liv Dist Base 99                                                                                                    | Creazione Serial Number         |                            | N N                              | c                    |
| 023            | Varifies Esthure Familieri                               | 33                                                                                                    |                                 |                            | N N                              | c                    |
| 024            | Cariae C/L averagione                                    | put Richiesti                                                                                                    |                                 |                            | N N                              | c                    |
| 020            | Service (see C/L suprations                              | Documento [1] Ordine (2) Deposito (3) Prezzo (4                                                                                                    | ) Commessa ( <u>5</u> ) 🏹       | Centri C/R ( <u>6</u> )    | N N                              | c                    |
| 025            | Scarico reso C/Lavorazione                               | Numero Documento Data Documento                                                                                                    |                                 |                            | N N                              | 3                    |
| 027            | Evasione Utdine Liente                                   | Carriente de la contractione de la contraction |                                 |                            | n N                              |                      |
| 028            | Ordine da Liente                                         | 3 - Ininissione Consertica                                                                                                    |                                 |                            | S N                              | 5                    |
| 029            | Urdine a Fornitore                                       | O - Immissione Obbligatoria                                                                                                    |                                 |                            | 5 N                              | 5                    |
| 030            | scarico MP per c/i a fornitore                           | N - Non Gestita                                                                                                    |                                 |                            | N N                              | 5                    |
| 031            | Larico c/i a romitore                                    |                                                                                                    |                                 |                            | N N                              | 2                    |
| 032            | verinca Fatture Fornitori (mov. giacenza)                |                                                                                                    |                                 |                            | N N                              | 2                    |
| 033            | versamento da Produzione                                 | escrizione causale: e ' possibile indicare all' interno della descrizione il codice                                                                                                    | %a che                          | Azioni ->>>                | N N                              | 3                    |
| 034            | Scarico per Produzione                                   | stampa dei documenti sarà sostituito con la descrizione dell'articolo / rigo                                                                                                    |                                 |                            | N N                              | 5                    |
| 035            | Scarto da Produzione                                     |                                                                                                    |                                 |                            | N N                              | 5                    |
| 101            | vendita con scarico pl e componenti                      |                                                                                                    |                                 |                            | N N                              | 5                    |
| 116            | Lanco Prodotto Finito e Scarico DBA DA FATTURA           |                                                                                                    |                                 |                            | N N                              | S                    |
| 133            | Carico da Uliente per Lavorazione                        | S U S S                                                                                                    | 5 S                             | N                          | S N                              | S                    |
| 134            | Scarico per Lavorazione                                  | S N S S                                                                                                    | 5 S                             | N                          | s N                              | S                    |
|                |                                                          |                                                                                                    |                                 |                            |                                  |                      |
| e [            |                                                          |                                                                                                    |                                 |                            |                                  |                      |
|                |                                                          |                                                                                                    |                                 |                            |                                  |                      |
| or In addition | no data sisted nu arch o CP o tara un datais aliak autra |                                                                                                    |                                 |                            |                                  |                      |
|                |                                                          |                                                                                                    |                                 |                            |                                  | 10.44                |

| Gestion       | e Tabella TCMA - Causali di Magazzino (A00154.0                                   | 1) Second space and the set field                                                                                                    |                                |
|---------------|-----------------------------------------------------------------------------------|----------------------------------------------------------------------------------------------------|--------------------------------|
| Archivio      | Strumenti Opzioni ?                                                               |                                                                                                    |                                |
|               |                                                                                   |                                                                                                    | Az.Ordinaria: 0004 DEMO 4      |
| Ricerca Ve    | loce                                                                              |                                                                                                    |                                |
|               | Per Codice                                                                        | Per Descrizione     Iminimiziale                                                                                                    |                                |
| Codice        | Descrizione                                                                       | SwinnNumDoc SwinnDataDoc SwinnDontoCF SwinnNumDrd SwinnDataDrd SwinnCommessa SwinnDanosito SwinnDenProvDest SwinnDomm                                                                                                    | ProvDest Swippi attoProvDest S |
| 001           | Vendita                                                                           | S S C N N N S N N                                                                                                    | N S                            |
| 002           | Reso da Cliente                                                                   | N                                                                                                    | N S Modifica                   |
| 003           | Acquisto                                                                          | Gestione Tabella TCMA - Causali di Magazzino (A00154.02)                                                                                                    | N S Esci                       |
| 004           | Evasione Ordine Fornitore                                                         | Pausale 027 Euroisee Ordino Cliente                                                                                                    | N 0                            |
| 005           | Evasione Commessa                                                                 |                                                                                                    | N S                            |
| 006           | Buono di Prelievo                                                                 | 1 Tipo Movimenio 40 - Scarico quantità e/o valore V Sectione Distinta Base Acciunci N                                                                                                    | N S 🦛 🔿                        |
| 007           | Autofattura Fornitore                                                             | Tipo Causale V - Vendita Visita Visit | N S                            |
| 008           | Reso a Fornitore                                                                  | Valorizzazioni V-Ai prezzi di vendita  Gestione fattori di molinijezzione Disattiva N                                                                                                    | N S                            |
| 009           | Scarico per Conto Lavorazione (Scarico1 Carico2)                                  | Tipo Interfaccia Sustandard variabili in Prima Nota N                                                                                                    | N S                            |
| 010           | Reso da Conto Lavorazione (Carico 1 e Scarico 2)                                  | Stampa su Binmale/ C. Characta and Butharing Clause and Caracta and Caracta an | N S                            |
| 011           | Acquisto per Deposito (Acquisto + Carico)                                         | Partitari di mag. S- Stampa su Partitario e di ornare Movimentazione per Serial Number                                                                                                    | N S                            |
| 016           | Carico Prodotto Finito e Scarico DBA                                              | Stato Movimento A - Reale Causale di Contropartita (secondo deposito)                                                                                                    | N S                            |
| 017           | Scanco DBA                                                                        |                                                                                                    | N S                            |
| 020           | Esistenza Iniziale (azioni 4-4)                                                   |                                                                                                    | N S                            |
| 021           | Esistenza iniziale (azioni 4-1)<br>Seambi tra Depetiti (Carico 1 e Searice del 2) | Causale Dist.Base 016 - Carico Prodotto Finito e Scarico C 🗸 Progressivo 0 - Nessun Valore                                                                                                    | N S                            |
| 022           | Scambi tra Depositi (Carico Te Scarico dal 2)                                     | Num Liv Dist Base 99                                                                                                    | N S                            |
| 023           | Verifica Eathura Econitori                                                        |                                                                                                    | N S                            |
| 024           | Farico C/Lavorazione                                                              | Input Richiesti N                                                                                                    | N S                            |
| 025           | Scarico reco C/Lavorazione                                                        | Contribution (1) Ordine (2) Deposito (3) Prezzo (4) Commessa (5) Centri C/R (6)                                                                                                    | N S                            |
| ► 027         | Evasione Ordine Cliente                                                           | Commessa Commessa Prov./Dest                                                                                                    | N                              |
| 028           | Ordine da Cliente                                                                 | S - Immissione Consentita     S - Immissione Consentita                                                                                                    | N S                            |
| 029           | Ordine a Fornitore                                                                | O , Immissione Obblinatoria     S                                                                                                    | N S                            |
| 030           | scarico MP per c/l a fornitore                                                    | N Nex Sector                                                                                                    | N S                            |
| 031           | Carico c/l a fornitore                                                            | N Non Gestika N                                                                                                    | N S                            |
| 032           | Verifica Fatture Fornitori (mov. giacenza)                                        | N                                                                                                    | N S                            |
| 033           | Versamento da Produzione                                                          | Descrizione pausaler e "nossibile indicare all'interno della descrizione il codice %a che N                                                                                                    | N S                            |
| 034           | Scarico per Produzione                                                            | in stampa dei documenti sarà sostituito con la descrizione dell'articolo / rigo                                                                                                    | N S                            |
| 035           | Scarto da Produzione                                                              | N N                                                                                                    | N S                            |
| 101           | Vendita con scarico pf e componenti                                               | i N                                                                                                    | N S                            |
| 116           | Carico Prodotto Finito e Scarico DBA DA FATTURA                                   |                                                                                                    | N S                            |
| 133           | Carico da Cliente per Lavorazione                                                 | S S C S S S S N S                                                                                                    | N S                            |
| 134           | Scarico per Lavorazione                                                           | S S N S S S N S                                                                                                    | N S                            |
|               |                                                                                   |                                                                                                    |                                |
|               |                                                                                   |                                                                                                    | <b>b</b>                       |
|               |                                                                                   |                                                                                                    | F                              |
| Por la sostio | no dalla taballa promoro CP, o faro un donnio oliok nul ro                        |                                                                                                    |                                |
|               |                                                                                   |                                                                                                    | - 🙀 🛱 🛱 🕪 10.44                |
|               |                                                                                   |                                                                                                    | 11/0//2012                     |

Creare una NUOVA CAUSALE duplicandola dalla causale 27 e assegnando, ad esempio, il codice 127. Impostarla nel seguente modo:

| Gestione       | Tabella TCMA - Causali di Magazzino (A00154.0      |                                                                                                    |                   |
|----------------|----------------------------------------------------|----------------------------------------------------------------------------------------------------|-------------------|
| Archivio       | Strumenti Opzioni ?                                |                                                                                                    |                   |
|                |                                                    | Az.Ordinaria: 00                                                                                                    | 004 DEMO 4        |
| Bicerca Vel    | 008                                                |                                                                                                    |                   |
| Theored voic   | Per Codice                                         | Per Descrizione Bicerca parziale                                                                                                    |                   |
|                | () To Codico                                       |                                                                                                    |                   |
| Codice 🖌       | Descrizione                                        | SwinpNumDoc SwinpDataDoc SwinpContoCF SwinpNumOrd SwinpDataOrd SwinpCommessa SwinpDeposito SwinpDepProvDest SwinpCommProvDest SwinpLottoProvDest S                                                                                                    | Aggiungi          |
| 001            | Vendita                                            | S S C N N N S N N N S                                                                                                    |                   |
| 002            | Reso da Cliente                                    |                                                                                                    | Modifica          |
| 003            | Acquisto                                           | S Sestione Tabella TCMA - Causali di Magazzino (AUU104.02)                                                                                                    | <u>E</u> sci      |
| 004            | Evasione Ordine Fornitore                          | Causale 127 Evasione Ordine Cliente con Distinta Base Salva N N O                                                                                                    |                   |
| 005            | Evasione Commessa                                  | Tino Movimento Do Carico manthe de marten                                                                                                    |                   |
| 006            | Buono di Prelievo                                  | Tine Crusale 20 - Carlos quantita ero Valore V Gestione Distinta Base Aggiungi N N S                                                                                                    | ه ک               |
| 007            | Autorattura Fornitore                              | V-Vendita V-Vendita                                                                                                    |                   |
| 800            | Heso a Fornitore                                   | Valorizzazioni V - Ai prezzi di vendita 🗸 Gestione fattori di moltiplicazione Disattiva N N S                                                                                                    |                   |
| 009            | Scarico per Lonto Lavorazione (Scarico I Larico2 ) | Tipo Interfaccia S - Standard variabili in Prima Nota                                                                                                    |                   |
| 010            | Assuida Conto Lavorazione (Canco I e Scanco 2)     | Stampa su Giornale/ S - Stampa su Partitario e Giornale                                                                                                    |                   |
| 016            | Carico Prodotto Einito e Scarico DRA               | Partitari di mag. Avvinentazione per Senal Number Esci                                                                                                    |                   |
| 017            | Service DBA                                        | Stato Movimento A - Reale Causale di Contropartita (secondo deposito)                                                                                                    |                   |
| 020            | Esistenza Iniziale (azioni 4.4)                    |                                                                                                    |                   |
| 021            | Esistenza Iniziale (azioni 4-1)                    |                                                                                                    |                   |
| 022            | Scambi tra Depositi (Carico 1 e Scarico dal 2)     | Causale Dist.Base 116 - Carico Prodotto Finito e Scarico C V Progressivo 0 - Nessun Valore V N N S                                                                                                    |                   |
| 023            | Scambi tra Depositi                                | Num.Liv.DistBase 99 Creazione Serial Number N N S                                                                                                    |                   |
| 024            | Verifica Fatture Fornitori                         | N N S                                                                                                    |                   |
| 025            | Carico C/Lavorazione                               | Induction and the second second |                   |
| 026            | Scarico reso C/Lavorazione                         | Documento (1) Urdine (2) Deposito (3) Prezzo (4) Commessa (5) Centri C/R (5) N N S                                                                                                    |                   |
| 027            | Evasione Ordine Cliente                            | Numero Documento S N S                                                                                                    |                   |
| 028            | Ordine da Cliente                                  | O S - Immissione Consentita     O S - Immissione Consentita     S     N     S                                                                                                    |                   |
| 029            | Ordine a Fornitore                                 | 🔿 O - Immissione Obbligatoria 🔊 O - Immissione Obbligatoria S N S                                                                                                    |                   |
| 030            | scarico MP per c/l a fornitore                     | N - Non Gestita N N - Non Gestita                                                                                                    |                   |
| 031            | Carico c/l a fornitore                             | N N S                                                                                                    |                   |
| 032            | Verifica Fatture Fornitori (mov. giacenza)         |                                                                                                    |                   |
| 033            | Versamento da Produzione                           | Descrizione causale: e ' possibile indicare all' interno della descrizione il codice %a che                                                                                                    |                   |
| 034            | Scarico per Produzione                             | in stampa dei documenti sarà sostituito con la descrizione dell'articolo / rigo N N S                                                                                                    |                   |
| 035            | Scarto da Produzione                               | N N S                                                                                                    |                   |
| 101            | Vendita con scarico prie componenti                | N N S                                                                                                    |                   |
| 116            | Carico Prodotto Finito e Scarico DBA DA FATTURA    |                                                                                                    |                   |
| 122            | Evasione Urgine Cliente con Distinta base          |                                                                                                    |                   |
| 133            | Carico da Cliente per Lavorazione                  | 5 5 L 5 5 5 5 N 5 N 5                                                                                                    |                   |
| 134            | Scalico per Lavorazione                            |                                                                                                    |                   |
| •              | III                                                | •                                                                                                    |                   |
| Por la gostion | o data sinana ang ang ang ang ang ang ang ang ang  |                                                                                                    |                   |
| <b>(</b>       | 🌄 🖉 🔯 📑 📑                                          | 🔄 📖 🙋 🧕 💆 🖉 🔤 🔀 🔠 🗖 🏢 🗸 🖓                                                                                                    | 11.24<br>/07/2012 |
|                |                                                    |                                                                                                    |                   |

|            |                                                  |                                         |                                                          |                                                    |                                      |                                       |              |                     |                  |                      | Az.Ordinaria: 000 |
|------------|--------------------------------------------------|-----------------------------------------|----------------------------------------------------------|----------------------------------------------------|--------------------------------------|---------------------------------------|--------------|---------------------|------------------|----------------------|-------------------|
| cerca ve   | Per Codice                                       | Per Descrizione                         | Ricerca parziale                                         |                                                    |                                      |                                       |              |                     |                  |                      |                   |
| - r        |                                                  | -                                       |                                                          |                                                    |                                      |                                       | 0.1.0        |                     |                  |                      |                   |
| Lodice     | Uescrizione                                      | SwinpNumDoc Sw                          | InpDataDoc SwinpLo                                       | N N N N                                            | Ind SwinpDatau                       | rd SwinpLommess                       | a SwinpDe    | posito   SwinpDepPi | ovDest SwinpLomm | ProvDest   SwinpLott | oProvDest S       |
| 101        | Vendita<br>Basa da Clauta                        | 5 5                                     | L                                                        | N                                                  | IN                                   | N                                     | 5            | N                   | N                | N                    | ° 1               |
| 102        | Acquisto                                         | Gestione Tabel                          | la TCMA - Causali di                                     | Magazzino (A0015                                   | 4.02)                                |                                       |              | <b>x</b>            | N                | N                    |                   |
| 003<br>104 | Everione Ordine Fornitore                        |                                         | -                                                        |                                                    |                                      |                                       |              |                     | N                | N                    | i L               |
| 05         | Evasione Commessa                                | Causale 127                             | Evasione Ordine Client                                   | te con Distinta Base                               |                                      |                                       |              | <u>S</u> alva       | N                | N                    | S                 |
| 06         | Buono di Prelievo                                | Tipo Movimento                          | 20 - Carico quantità e/                                  | /o valore 🛛 🔻                                      |                                      |                                       |              |                     | N                | N                    | Š 🖕               |
| 07         | Autofattura Fornitore                            | Tipo Causale                            | V - Vendita                                              | -                                                  | U Gestione                           | Jistinta Base                         |              |                     | N                | N                    |                   |
| 08         | Reso a Fornitore                                 | Valorizzazioni                          | 1/ Ai norti di uondita                                   | _                                                  | 🗹 Genera M                           | ovimento di Magazzi                   | no           | Disattiva           | N                | N                    | S                 |
| 09         | Scarico per Conto Lavorazione (Scarico1 Carico2) | Tipo Interfaccia                        | A prezzi ur venulta                                      | •                                                  | uestione veriabili in                | atton di moltiplicazion<br>Prima Nota | IE .         |                     | N                | N                    | S                 |
| 10         | Reso da Conto Lavorazione (Carico 1 e Scarico 2) |                                         | 5 - Standard                                             | •                                                  | Creazione                            | Moy, Centri da Mara                   | azzino       | Duplica             | N                | N                    | S                 |
| 11         | Acquisto per Deposito (Acquisto + Carico)        | Stampa su Giornale/<br>Partitari di mag | S - Stampa su Partitari                                  | io e Giornale 🛛 🔻                                  | Moviment                             | azione per Serial Nur                 | mber         |                     | N                | N                    | S                 |
| 016        | Carico Prodotto Finito e Scarico DBA             | State Movimento                         | A - Beale                                                | -                                                  | Coursels of Course                   |                                       |              | <u>E</u> SCI        | N                | N                    | S                 |
| 17         | Scarico DBA                                      |                                         |                                                          |                                                    | Causale di Con                       | tropantia (secondo d                  | iepositoj    |                     | N                | N                    | S                 |
| )20        | Esistenza Iniziale (azioni 4-4)                  | Deposito                                |                                                          | •                                                  |                                      |                                       | •            |                     | N                | N                    | S                 |
| 021        | Esistenza Iniziale (azioni 4-1)                  | Causale Dist Base                       | 116 - Carico Prodotto I                                  | Finito e Scarico F                                 | Progressivo                          | 0 - Nessun Valore                     |              |                     | N                | N                    | S                 |
| 022        | Scambi tra Depositi (Carico 1 e Scarico dal 2)   | Num Liv Dist Dasa                       |                                                          | The oblance of the                                 | Automatico                           |                                       |              |                     | N                | N                    | S                 |
| 023        | Scambi tra Depositi                              | Num.Liv.Dist.Base                       | 99                                                       |                                                    |                                      | Creazione Serial I                    | Number       |                     | N                | N                    | S                 |
| J24        | Verifica Fatture Fornitori                       | Input Richiesti                         |                                                          |                                                    |                                      |                                       |              |                     | N                | N                    | S                 |
| 125        | Carico C/Lavorazione                             | Documento (1)                           | Ordine (2)                                               | Deposito (3)                                       | Prezzo (4)                           | Commessa (                            | 5) Ceni      | miC/R[6]            | N                | N                    | S                 |
| 26         | Scarico reso L/Lavorazione                       | Cliente/Fornito                         | 10                                                       | - Numero Ordine                                    |                                      | - Data Ord                            | line         |                     | N                | N                    | 5                 |
| 27         | Evasione Urdine Litente                          | C - Codice                              | Ciente                                                   | S - Immission                                      | e Concentite                         | © S . Im                              | missione Con | oontita             | 5                | N                    | 5                 |
| 120        | Ordine a Ecmitore                                |                                         |                                                          |                                                    | OULT                                 | 0.1                                   | OU           | sericida -          | 5                | N                    | 5                 |
| 120        | scarico MP per c/La fornitore                    | T + Codice                              | -ornitore                                                | U - Immission                                      | ie Ubbligatoria                      | O U · Im                              | missione Ubb | ligatoria           | N                | N                    | S S               |
| 30         | Carico c/l a fornitore                           | 🔘 N - Nulla                             |                                                          | 🔘 N - Non Ges                                      | tito                                 | 🔘 N - No                              | on Gestito   |                     | N                | N                    | 6                 |
| 132        | Verifica Eathure Fornitori (moy, giacenza)       |                                         |                                                          |                                                    |                                      |                                       |              |                     | N                | N                    | Š                 |
| 133        | Versamento da Produzione                         |                                         | and the second state in the second                       | - III Sector and all and a sec                     |                                      |                                       |              |                     | N                | N                    | Š                 |
| 134        | Scarico per Produzione                           | in stampa dei docu                      | e: e i possibile indicare a<br>menti sarà sostituito con | all' interno della descr<br>la descrizione dell'ar | izione il codice %a<br>ticolo / rigo | che                                   | A            | zioni>>>            | N                | N                    | Š                 |
| 035        | Scarto da Produzione                             | (In stampa dei doca                     | monte sura sostituito con                                | na acachzione acirai                               | acolo / ligo                         |                                       |              |                     | N                | N                    | S                 |
| 101        | Vendita con scarico pf e componenti              |                                         |                                                          |                                                    |                                      |                                       |              |                     | N                | N                    | S                 |
| 16         | Carico Prodotto Finito e Scarico DBA DA FATTURA  | , C.,                                   |                                                          |                                                    |                                      |                                       |              |                     | N                | N                    | S                 |
| 27         | Evasione Ordine Cliente con Distinta Base        | S S                                     | C                                                        | S                                                  | S                                    | S                                     | S            | N                   | S                | N                    | S                 |
| 133        | Carico da Cliente per Lavorazione                | S S                                     | С                                                        | S                                                  | S                                    | S                                     | S            | N                   | S                | N                    | S                 |
| 134        | Scarico per Lavorazione                          | S S                                     | N                                                        | S                                                  | S                                    | S                                     | S            | N                   | S                | N                    | S                 |
|            |                                                  |                                         |                                                          |                                                    |                                      |                                       |              |                     |                  |                      |                   |
|            | III                                              |                                         |                                                          |                                                    |                                      |                                       |              |                     |                  |                      | •                 |

| Gestion       | e Tabella TCMA - Causali di Magazzino (A00154.0<br>Strumenti Onzioni 2 | 1)                                                                                                    |                   |
|---------------|------------------------------------------------------------------------|----------------------------------------------------------------------------------------------------|-------------------|
| Archivio      | Stantata option :                                                      | Az.Ordi                                                                                                    | aria: 0004 DEMO 4 |
| - Ricerca Ve  | aloce                                                                  |                                                                                                    |                   |
| Theorem 40    | Per Codice                                                             | Per Descrizione     Ili Bicerca naziale                                                                                                    |                   |
|               | 0                                                                      |                                                                                                    |                   |
| Codice        | A Descrizione                                                          | SwinpNumDoc SwinpDataDoc SwinpContoCF SwinpNumDrd SwinpDataOrd SwinpCommessa SwinpDeposito SwinpDepProvDest SwinpCommProvDest SwinpLottoProvDest                                                                                                    | S Aggiungi        |
| 001           | Vendita                                                                | S S C N N N S N N N                                                                                                    | S Modifion        |
| 002           | Reso da Cliente                                                        |                                                                                                    | S <u>mounca</u>   |
| 003           | Acquisto                                                               | N N                                                                                                    | S <u>E</u> sci    |
| 004           | Evasione Ordine Fornitore                                              | Causale 127 Exasione Ordine Cliente con Distinta Base Salva N N                                                                                                    | 0                 |
| 005           | Evasione Commessa                                                      |                                                                                                    | s                 |
| 006           | Buono di Prelievo                                                      | Destione Distinta Base Aggiungi N N                                                                                                    | S 🗢 🔿             |
| 007           | Autofattura Fornitore                                                  | Tipo Causale V - Vendita V Genera Maximum di Manazzino N N                                                                                                    | S                 |
| 800           | Reso a Fornitore                                                       | Valorizzazioni VAi prezzi di vendita Valorizzazioni V-Ai prezzi di vendita Valorizzazioni V-Ai prezzi di vendita Valorizzazioni V-Ai prezzi di vendita Valorizzazioni V-Ai prezzi di vendita Valorizzazioni V-Ai prezzi di vendita Valorizzazioni V-Ai prezzi di vendita Valorizzazioni V-Ai prezzi di vendita Valorizzazioni V-Ai prezzi di vendita Valorizzazioni V-Ai prezzi di vendita Valorizzazioni V-Ai prezzi di vendita Valorizzazioni V-Ai prezzi di vendita Valorizzazioni V-Ai prezzi di vendita Valorizzazioni V-Ai prezzi di vendita Valorizzazioni Valorizzazioni V-Ai prezzi di vendita Valorizzazioni Valorizzazioni V-Ai prezzi di vendita Valorizzazioni Valorizzazioni Valorizzazio | S                 |
| 009           | Scarico per Conto Lavorazione (Scarico1 Carico2)                       | Tipo Interfaccia e Constant variabili in Prima Nota N N                                                                                                    | S                 |
| 010           | Reso da Conto Lavorazione (Carico 1 e Scarico 2)                       | Stampa su Giorgale Consultation Contractione Mov. Centri da Magazzino Uppica N N                                                                                                    | S                 |
| 011           | Acquisto per Deposito (Acquisto + Carico)                              | Partitari iman. S. Stampa su Partitario e Liornale ▼ Movimentazione per Serial Number Feri                                                                                                    | S                 |
| 016           | Carico Prodotto Finito e Scarico DBA                                   | Stato Movimento A - Reale   Causale di Contropartita (secondo denosito)  N N N                                                                                                    | S                 |
| 017           | Scarico DBA                                                            |                                                                                                    | S                 |
| 020           | Esistenza Iniziale (azioni 4-4)                                        |                                                                                                    | S                 |
| 021           | Esistenza Iniziale (azioni 4-1)                                        | Counte Dia Dana 112 Carina Dendara Eigina e Segrina C V Progressivo D. Nessun Valore V                                                                                                    | S                 |
| 022           | Scambi tra Depositi (Carico 1 e Scarico dal 2)                         | Automatico N N N                                                                                                    | S                 |
| 023           | Scambi tra Depositi                                                    | Num.Liv.Dist.Base 99 Creazione Serial Number N N                                                                                                    | S                 |
| 024           | Verifica Fatture Fornitori                                             | Input Richiesti N N                                                                                                    | S                 |
| 025           | Carico C/Lavorazione                                                   | Decuments(1) Dratics(2) Deposits(3) Prezzo(4) Commando (51) N N                                                                                                    | S                 |
| 026           | Scarico reso C/Lavorazione                                             | Documento (1) Diffune (2) Deposito (2) Hezzo (3) Commercial (2) N N                                                                                                    | S                 |
| 027           | Evasione Ordine Cliente                                                | Commessa Commessa Prov./Dest. Tipo Movimento Commessa S N                                                                                                    | S                 |
| 028           | Ordine da Cliente                                                      | O S - Immissione Consentita     O S - Immissione Consentita     S     N                                                                                                    | S                 |
| 029           | Ordine a Fornitore                                                     | 📔 🔿 0 - Immissione Obbligatoria 👘 🔿 0 - Immissione Obbligatoria S N                                                                                                    | S                 |
| 030           | scarico MP per c/l a fornitore                                         | N - Non Gestita N Non Gestita                                                                                                    | S                 |
| 031           | Carico c/l a fornitore                                                 | N N                                                                                                    | S                 |
| 032           | Verifica Fatture Fornitori (mov. giacenza)                             |                                                                                                    | S                 |
| 033           | Versamento da Produzione                                               | Descrizione causale: e ' nossibile indicare all'interno della descrizione il codice %a che N N                                                                                                    | S                 |
| 034           | Scarico per Produzione                                                 | In stampa dei documenti sarà sostituito con la descrizione dell'articolo / rigo NNN                                                                                                    | S                 |
| 035           | Scarto da Produzione                                                   |                                                                                                    | S                 |
| 101           | Vendita con scarico pf e componenti                                    | N N                                                                                                    | S                 |
| 116           | Carico Prodotto Finito e Scarico DBA DA FATTURA                        |                                                                                                    | S                 |
| 127           | Evasione Ordine Cliente con Distinta Base                              | IS IS IS IS IS N S N                                                                                                    | S                 |
| 133           | Carico da Cliente per Lavorazione                                      | <u>s c</u> s s s s <mark>n s n</mark>                                                                                                    | S                 |
| 134           | Scarico per Lavorazione                                                | S S N S S S S N S N                                                                                                    | S                 |
|               |                                                                        |                                                                                                    |                   |
|               |                                                                        |                                                                                                    | ,                 |
| Por la asstic | no data siana ang CP a tau na data sa kaka ku na                       |                                                                                                    |                   |
| <u>-</u>      |                                                                        | 🛓 🖉 🔮 💁 💆 🖉 🚎 📿 冒 🗅 🔳 👘 🌵 🗤 👘 🕫                                                                                                    | 11.25             |

### Fase operativa

- 1) Ordine Cliente e contemporaneamente CREO la COMMESSA il magazzino impegna il prodotto finito
- 2) Inserisco il NUOVO ARTICOLO in anagrafica e la distinta base nel seguente modo:

| CUBE - Azienda - Gestione Aziendale Inte                                                                                                    | grata                                                                                                    |           |
|----------------------------------------------------------------------------------------------------|----------------------------------------------------------------------------------------------------|-----------|
| Dati Base Contabilita' Cespiti Controllo di                                                                                                    | Gestione Ordini Vendite Agenti Acquisti Magazzino Menu Utente Utilita' <u>O</u> pzioni <u>?</u>                                                                                                    |           |
|                                                                                                    |                                                                                                    |           |
| 11-                                                                                                    |                                                                                                    |           |
|                                                                                                    |                                                                                                    |           |
|                                                                                                    | Archivia Pannelli Strumenti Onzioni Vedi Anche ?                                                                                                    |           |
|                                                                                                    |                                                                                                    |           |
|                                                                                                    | Az.Ordinaria: 0004 DEMO 4                                                                                                    |           |
| and / L                                                                                                    | Articolo Codice Articolo A A901 Amore Mio                                                                                                    |           |
|                                                                                                    | Descrizione ATELLI                                                                                                    |           |
|                                                                                                    | Generali (1) Un.Misura (2) Dislocaz. (3) Varie (4) Volumi (5) S/Number (6)                                                                                                    |           |
|                                                                                                    | Prezzo Base 0 E Dita 1    va Inclusa Costo Standard 0 E                                                                                                    |           |
|                                                                                                    | Tipo Produzione 0 - Annooid di magazano V (Produzione 1 nino conc)<br>Tipo Produzione 0 - Non prodotto V (D - Disponibile sul Mercato V (D - Disponibile sul Mercato V)                                                                                                    |           |
|                                                                                                    | Categoria Merceologica                                                                                                    |           |
| 7.4.                                                                                                    | Categoria Omogenea                                                                                                    |           |
|                                                                                                    | Ciclo                                                                                                    |           |
|                                                                                                    |                                                                                                    |           |
|                                                                                                    | 1 - Conteggiato per Sconto Chiusura 🔹                                                                                                    |           |
|                                                                                                    | Gestione Lotti No Giacenza Negativa     Altro Pannello                                                                                                    |           |
|                                                                                                    |                                                                                                    |           |
|                                                                                                    |                                                                                                    |           |
|                                                                                                    |                                                                                                    |           |
|                                                                                                    |                                                                                                    |           |
|                                                                                                    |                                                                                                    |           |
|                                                                                                    |                                                                                                    | 10.59     |
|                                                                                                    |                                                                                                    | 3/07/2012 |
| CLIRE - Azienda - Gartione Aziendale Inte                                                                                                    |                                                                                                    | . 🗆 X     |
| Dati Base Contabilita' Cespiti Controllo di                                                                                                    | Gestione Ordini Vendite Agenti Acquisti Magazzino Menu Utente Utilita' <u>O</u> pzioni <u>?</u>                                                                                                    | _         |
|                                                                                                    |                                                                                                    |           |
|                                                                                                    |                                                                                                    |           |
|                                                                                                    | A LAND A LAND A LAND                                                                                                    |           |
| NON L                                                                                                    | 🗿 Articoli - Dati di Base (A00501.01)                                                                                                    |           |
|                                                                                                    | Archivio Pannelli Strumenti Opzioni Vedi Anche ?                                                                                                    |           |
|                                                                                                    |                                                                                                    |           |
|                                                                                                    | Articolo Contra de Contra de Contra  |           |
|                                                                                                    | Codice Articolo A A901 Amore Mio                                                                                                    |           |
| a l'un le                                                                                                    | Generali (11) Iln Misura (2) Dislocaz (3) Varie (4) Volumi (5) S/Number (6)                                                                                                    |           |
|                                                                                                    | Unità Sistema 10 Decimali Gestiti nelle                                                                                                    |           |
|                                                                                                    | di Misura Treminiou di Misura 10 Quantità (0.4)                                                                                                    |           |
|                                                                                                    | Acquisti N - Numero  I / 1 Estensione precisione sui Prezzul Cati Initari                                                                                                    |           |
|                                                                                                    | Verdite N-Numero  Verdite N-Numero Verdite N-Numero Verdi |           |
| ( AT A BAR A BAR A | UM Bis 1 / 1<br>UM Ter 1 / 1                                                                                                    |           |
|                                                                                                    | Gestione fattori di DNon Gestiti                                                                                                    |           |
|                                                                                                    | conversione variabili         Image: Conversione variabili           Descrizione Misura1                                                                                                    |           |
|                                                                                                    | Descrizione Misura2 Qta teorica2 0<br>Descrizione Misura3 Qta teorica3 0 Abro Presede                                                                                                    |           |
|                                                                                                    | Lato Pannelo                                                                                                    |           |
|                                                                                                    | F3= Agging Azionda                                                                                                    |           |
|                                                                                                    |                                                                                                    |           |
| 1 1 1                                                                                                    | A                                                                                                    |           |
|                                                                                                    |                                                                                                    |           |
|                                                                                                    |                                                                                                    |           |
|                                                                                                    |                                                                                                    | 11.00     |

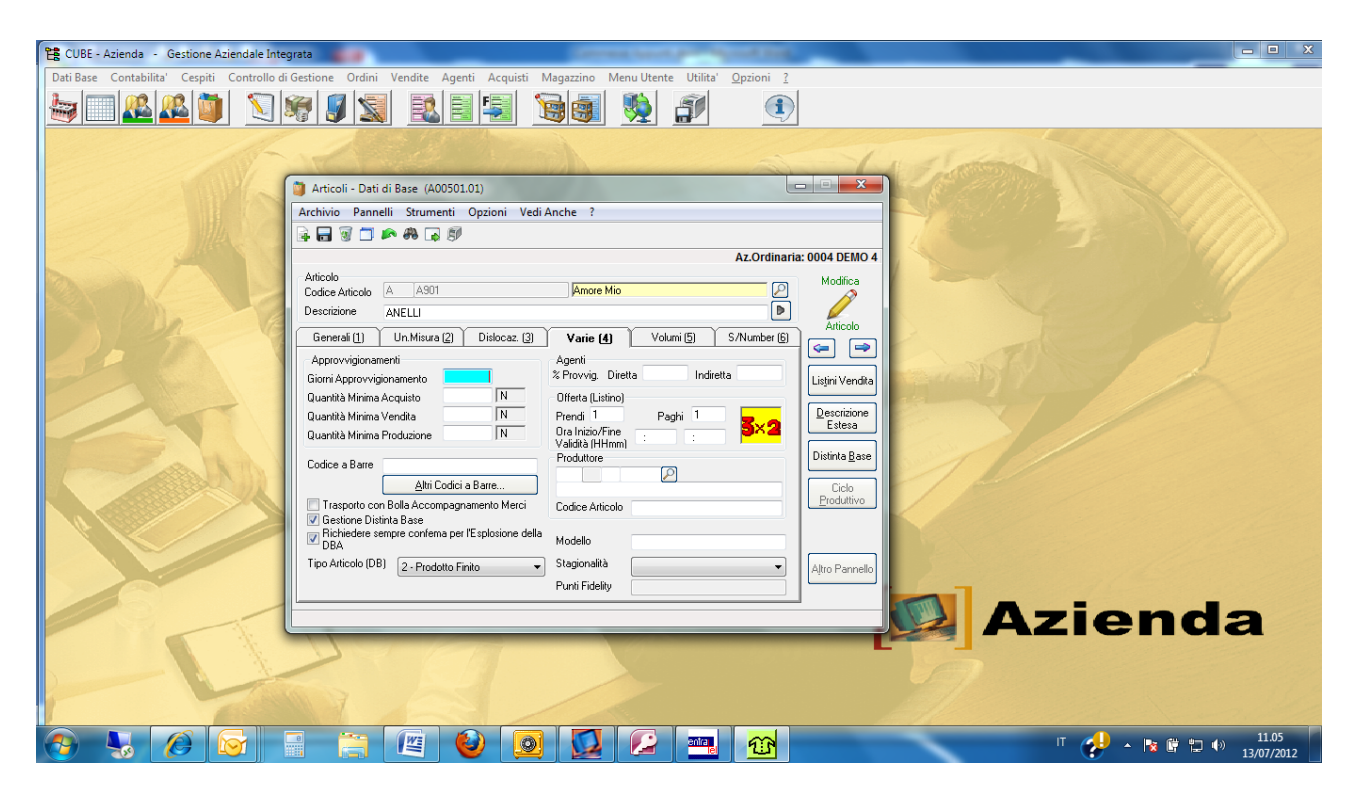

#### Pulsante DISTINTA BASE

| 🖙 Gestione Distinta 8ase (A00701.01)                                                                                                    |                                                                                      |
|----------------------------------------------------------------------------------------------------|--------------------------------------------------------------------------------------|
| Archivio Pannelli Strumenti Opzioni Vedi Anche ?                                                                                                    |                                                                                      |
| 👍 📷 🗑 🗂 🎮 🦝 🦻                                                                                                    |                                                                                      |
|                                                                                                    | Az.Ordinaria: 0004 DEMO 4                                                            |
| Composto<br>Articolo A A301<br>ANELLI                                                                                                    |                                                                                      |
| Generale (1) Livelli (2) Appunti (3)                                                                                                    |                                                                                      |
| Data Creazione     29/05/2012     Costi da considerare per:       Data Ulmas Variazione     29/05/2012     0 - Nessun costo aggiunitivo       N ro Revisione     1     Unable Scalarea       Quantità Composto     1     N                                                                                                    |                                                                                      |
| Lista Componenti                                                                                                    |                                                                                      |
| Serie         Articolo         Descrizione         Esploti Rigo         Quantità         Untà Misura         Componente         0           OR         ORO         ORO         Image: Serie Serie Se |                                                                                      |
|                                                                                                    |                                                                                      |
| Validia Componenti<br>Validi alla Data 13/07/2012                                                                                                    | Componenti Esplodi Distinta<br>Legenda Componenti: "Validita' Futura Non piu' Validi |
| 🚱 💺 🌾 🕞 📇 🖉 🥹 🧕 💆 🖉 🔤 🔂 🖬                                                                                                    | A Is IF ID IN 11.01     13/07/2012     13/07/2012                                    |

| 다음 Gestione Distinta Base (A00701.01)                                                                        |                                                          |
|----------------------------------------------------------------------------------------------------|----------------------------------------------------------|
| Archivio Pannelli Strumenti Opzioni Vedi Anche ?                                                             |                                                          |
| 🔒 🔜 🗑 🗖 🛤 🙀 🕅                                                                                                |                                                          |
|                                                                                                    | Az.Ordinaria: 0004 DEMO 4                                |
| Composto                                                                                                    | Modifica                                                 |
| Articolo A A901 P Tipo Distinta A - Distinta Base Standard                                                   |                                                          |
|                                                                                                    | uticolo Composto                                         |
| Generale (1) Livelli (2) Appunti (3                                                                          |                                                          |
| Tipo Esplosione Distinta Base Nr. livelli Esplosione Genera Righe Documento                                  |                                                          |
| © 0 - Automatica Acquisto 99 Vendite 0 - Nessuna                                                             |                                                          |
| 1 - Con Pichiesta di Lonterma Produzione 99     2 - Con Conferme Manuali Vendita 99     Acquisto 0 - Nessuna | T                                                        |
| Sectione Lotti Q. Non Richiede lindicezione del Lotto sul Con V                                              | onenti                                                   |
|                                                                                                    |                                                          |
| Lista Componenti<br>Serie Atticolo Descrizione Esplodi Bion Quantità Unità Misura Componente                 |                                                          |
| OR ORO ORO Store Spice Nigo Statistica Componence Da confermar                                               |                                                          |
| DIA DIAMANTI DIAMANTI 🔲 0,0150 CR Da confermar                                                               | 0 0                                                      |
|                                                                                                    |                                                          |
|                                                                                                    |                                                          |
|                                                                                                    |                                                          |
|                                                                                                    |                                                          |
|                                                                                                    |                                                          |
|                                                                                                    |                                                          |
|                                                                                                    |                                                          |
|                                                                                                    |                                                          |
|                                                                                                    |                                                          |
|                                                                                                    |                                                          |
|                                                                                                    |                                                          |
|                                                                                                    |                                                          |
| Validita' Componenti<br>Validi alla Data 13/07/2012                                                          | Componenti Esplodi Distinta                              |
| 10/01/2012                                                                                                   |                                                          |
|                                                                                                    | Legenda Component: UValidita' Futura III Non piu' Validi |
| 🚱 🖳 🏉 🔂 🔂 🧕                                                                                                  |                                                          |

## Pulsante COMPONENTI

| Ten Gestione Distinta Base (A00701.01)                                                                                                    |                                  |
|----------------------------------------------------------------------------------------------------|----------------------------------|
| Archivio Pannelli Strumenti Opzioni Vedi Anche ?                                                                                                    |                                  |
| 👍 🖬 🗑 🗂 🗭 🚓 📮 🖻                                                                                                    |                                  |
| Composto<br>Articolo A A991<br>Articolo A A991<br>ANELLI<br>B Tipo Distrite Base Standard<br>Articolo Composto<br>Generale (1)<br>Liveli (2)<br>Appunti (3)<br>Costi da considerare per                                                                                                    | Az,Ordinaria: 0004 DEMO 4        |
| Data Lifeacore     2a/Cb/2012 <ul> <li>0 - Nessur costo aggiuntivo</li> <li>Data Ultro Visiacine</li> <li>2A/Cb/2012</li> <li>No Resvisione</li> <li>1 - Drada Scaderazi</li> <li>1 - Prodotto Finito</li> </ul>                                                                                                    |                                  |
| Lista Componenti                                                                                                    |                                  |
| Serie       Articolo       Descrizione       Esploid Rips.       Componenti (A00701.02)         OR       OR       OR       Gestione       Distinta Base - Componenti (A00701.02)         DIA       DIAMANTI       DIAMANTI       DIAMANTI       A.Cordinaria: 0004 DEMO 4 - A - A901/A - ANELLI         Componente       Gestione       Distinta Base - Componenti (A00701.02)       Azordinaria: 0004 DEMO 4 - A - A901/A - ANELLI         Componente       Gen. [1]       Gen. [2]       Scato [3]       Appunti [4]       Annotaz. [5]         Adicelo       OR       Ø       Modilica       Modilica       Tipo Componente       I-Da Confermare       April Compon.         Duarità       9       Originaria       Tipo Componente       I-Da Confermare       April Compon.         Abbandona       Fase Scatioo Produzione (0-Uhima Fare)       0       Ciclo Produzi       Attegnativi         Non applicare fattore moltiplicativo U.M. Dib. su quantità       Composito       Imposito       Imposito |                                  |
| Validita' Componenti<br>Validi alla Data 13/07/2012                                                                                                    | Componenti Esplodi Distinta      |
|                                                                                                    | IT 📌 🔺 🎼 🛱 🖤 11.02<br>13/07/2012 |

| Gestione Distinta Base (A00701.0)                   |                                                               |                                                          |
|-----------------------------------------------------|---------------------------------------------------------------|----------------------------------------------------------|
| Archivio Pannelli Strumenti Op                      | zioni Vedi Anche ?                                            |                                                          |
| 🔒 🖬 🗑 🗂 🗈 🚜 🗔 🕅                                     |                                                               |                                                          |
|                                                     |                                                               | Az.Ordinaria: 0004 DEMO 4                                |
| Composto                                            | Modifica                                                      |                                                          |
| Articolo A A901                                     | Dipo Distinta Base Standard                                   |                                                          |
| JANELLI                                             | Atricolo Composito                                            |                                                          |
| Generale ( <u>1</u> )                               | Livelli(2) Appunti(3)                                         |                                                          |
| Data Creazione 28/05/2012                           | Costi da considerare per                                      |                                                          |
| Data Ultima Variazione 28/05/2012                   | 1 - Unit al Composto     Costo Fisso                          |                                                          |
| N.ro Revisione 1<br>Data Scadenza                   | Costo Perc. %                                                 |                                                          |
| Quantità Composto 1 N                               | Tipo Composto                                                 |                                                          |
|                                                     | The compare in the device time                                |                                                          |
| Lista Componenti                                    |                                                               |                                                          |
| OR ORO ORO                                          | E ESpolitigo Gestione Distinta Rase - Componenti (A00701.02)  |                                                          |
| DIA DIAMANTI DIAMANT                                |                                                               |                                                          |
|                                                     | AZ.Ordinaria: 0004 DEMO 4 - A - A901/A - ANELLI               |                                                          |
|                                                     |                                                               |                                                          |
|                                                     | Gen (1) ten. (2) Scaro (3) Appund (3) Annotaz (2)             |                                                          |
|                                                     | Periodo di Validità Costi da considerare per:                 |                                                          |
|                                                     | Ultra Maining on or moto                                      |                                                          |
|                                                     | Utitina Variazione 28/U5/2012 0 2 · Unità di Composto Elimina |                                                          |
|                                                     | Tipo Valorizzazione: Fisso                                    |                                                          |
|                                                     | 107 - Ultimo Costo Acquisto V Perc. %                         |                                                          |
|                                                     | Abbandona                                                     |                                                          |
|                                                     |                                                               |                                                          |
|                                                     |                                                               |                                                          |
|                                                     |                                                               |                                                          |
|                                                     |                                                               |                                                          |
| Validita' Componenti<br>Validi alla Data 13/07/2012 |                                                               | <u>C</u> omponenti <u>E</u> splodi Distinta              |
|                                                     |                                                               | Legenda Componenti: 🔲 Validita' Futura 📕 Non piu' Validi |
|                                                     |                                                               | IT 📌 🔺 🍖 🛱 🖏 🌒 11.03                                     |

- 3) Stampa fabbisogno da Magazzino Gestione Movimenti Composti realizzabili
- 4) Ordini a Fornitori (vale anche per il conto riparazione) per il materiale mancante da Acquisti Ordini fornitori
- 5) Valorizzazione commessa (Si può fare in qualsiasi momento)
- 6) Consegna al cliente del prodotto finito tramite Evasione Ordine Cliente ed emissione Fattura: Quando siamo in Evasione Ordine, definisco il TIPO DOCUMENTO e la CAUSALE DI MAGAZZINO 127 poi tramite il pulsante MODIFICA BROGLIACCIO, nel campo "Documenti" inserisco SOLO FATTURA, poi inserisco il TIPO DOCUMENTO, Poi entro nelle RIGHE, Cancello la riga dell'articolo finito (questo per fare in modo che mi venga richiesta l'esplosione della distinta base nel momento della fatturazione) e la reinserisco esplodendo i componenti e inserendo la giusta quantità di Oro e Carati ed Escludendo gli altri componenti di cui non si vuole la stampa in fattura.
- 7) A questo punto vengono scaricati dal magazzino il prodotto finito e i componenti oro e diamanti, mentre gli altri componenti sono rimasti in carico. Per scaricare i componenti residui, ad esempio cuoio e pietre, occorre inserire un movimento manuale da Magazzino – Gestione Movimenti – Movimenti di Magazzino con causale 17 SCARICO DBA.